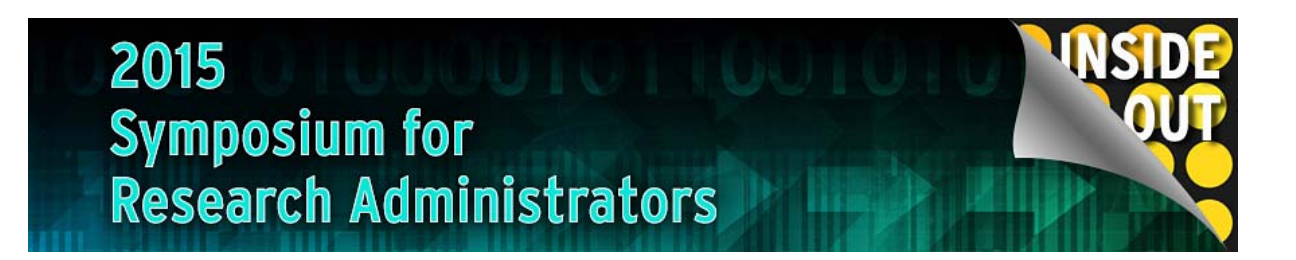

## Tech Talk

Beth Carter, Debbi Nixon & Joseph Rusnak 11/10/2015

## Agenda

- Mobile App for Grant Balances
- Workflow Reports by Cost Object
- Effort and Payroll Tools and Reports
- CoreResearch@Duke
- SPS No Cost Extensions

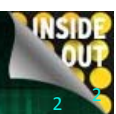

#### **Mobile Applications** • Available on Duke Mobile Duke i ii 1 OPEN ¢ **,**.... NEWS 2 PLACES EMERGENCY MAPS SOCIAL MEDIA EVENTS NEWS DIRECTORY MY \$155 SAKAI Duke C ATHLETICS COURSES TRANSPORTATION MYDUKE LIBRARY EPRINT SAKAI 4 Waged Duke ..... DINING DUKECARD SCHOLARS@DUKE RESEARCH DUKE@WORK ADMIN 2015 Symposium for **Research Administrators** 2015 Symposium for **Research Administrators** • Grant Balances for PI (MyResearch Role) and GM (Grants Management Tab) Duke **RESEARCH ADMIN** COI FORM > **GRANT BALANCES - GM** GRANT BALANCES - PI

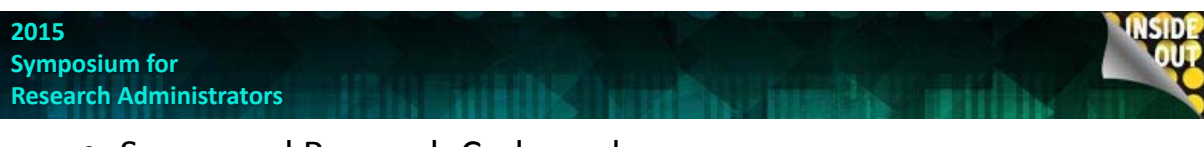

- Sponsored Research Codes only
- Shows Current Balance real time
- Shows Projected Balances from Projection Tool
- Provides current effort for employees funded

| Direct Cost Total Cost         | Detail        | FOCUS 1-BONSIGNORI            |         |
|--------------------------------|---------------|-------------------------------|---------|
| OCUS 1-BONSIGNORI              | 154,618       | 2033495: 06/30/2019           |         |
| 2033495: 06/30/2019            | >             |                               |         |
| FOCUS 1-FERRARI                | 70,185        |                               |         |
| 2033496: 06/30/2019            | >             | Category De Effort Other Info |         |
| FOCUS 1-GAO                    | 127,850       | Current Available Balances    |         |
| 2033497: 06/30/2019            | >             | Sponsored Programs Revenue    | 295,953 |
| OCUS 1-HAYNES                  | 351,210       |                               |         |
| 2033498: 06/30/2019            | >             | Salaries and Wages            | 35,077  |
| OCUS 1-LIAO PROTEIN EXPRESSION | 350,927       |                               | 0.405   |
| 2033500: 06/30/2019            | >             | Fringe Benefits               | 6,435   |
| OCUS 1-TOMARAS                 | 29,129        | Lab Supply Expense            | 89.514  |
| 2033501: 06/30/2019            | 2             |                               |         |
| BEST PROJECT EVER              | 4,064,611     | Other                         | 23,591  |
| 2038617: 08/31/2019            | · · · · · ·   |                               |         |
| W81XWH-11-1-0301               | 46,554        | Total Direct Costs            | 154,618 |
| 3130245: 07/31/2015            | Project Ended |                               | Ŷ       |

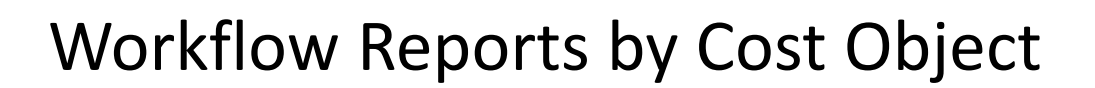

- Workflow Status Report by Cost Object
  - Grants Management Tab > Sponsored Research Reporting
  - Finance Tab > Workflow Status Report
  - Non-iForms Workflow items
- Grant Manager iForms Workflow Status by Cost Object
  - Grants Management Tab > Effort and Payroll Tools and Reports
  - iForms in workflow only

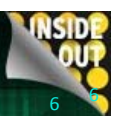

| Image: Image: |                 |                   |               |           |                      |                |              |           |               |              |       |
|----------------------------------------------------------------------------------------------------|-----------------|-------------------|---------------|-----------|----------------------|----------------|--------------|-----------|---------------|--------------|-------|
| Cost Object         D         Type         Org         BFR/Cost Center         Created by         Created         Received         Days         Status           3837101         1100366161         Travel         50000808         6960102500         DAC53         10/20/2015         10/21/2015         9         READY           3837161         5200212622-2016         APInv         50000808         6960102500         SAUNDEVI         10/28/2015         10/28/2015         2         READY           3837161         5200212622-2016         APInv         50000808         6960102500         SAUNDEVI         10/28/2015         10/28/2015         2         READY           3837316         5200212622-2016         APInv         50000808         6960102500         SAUNDEVI         10/28/2015         10/28/2015         2         READY           3837316         5200212622-2016         APInv         50000808         6960102500         SAUNDEVI         10/28/2015         10/28/2015         2         READY           3837316         5200212622-2016         APInv         50000808         6960102500         SAUNDEVI         10/28/2015         10/28/2015         2         READY           3837316         5200212622-2016         APInv         50000808                                                                                                    | a n i           | ±•⊠• [□ @         | 2 • 🔀 Track • | Ţ Drill 🔹 | 🖓 Filter Bar 🤠 Outli | ne             |              |           |               | Reading - De |       |
| Cost Object         ID         Type         Org         BFR/Cost Center         Created by         Created         Received         Days         Status           3837101         1100366161         Travel         5000808         6860102500         DAC53         10/20/2015         10/21/2015         9         READY           3837101         5200212622-2016         APInv         5000808         6860102500         SAUNDEVI         10/28/2015         10/2         READY           3837316         5200212622-2016         APInv         50008088         6860102500         SAUNDEVI         10/28/2015         10/28/2015         2         READY           3837316         5200212622-2016         APInv         50008088         6860102500         SAUNDEVI         10/28/2015         2         READY           3837316         5200212622-2016         APInv         50008088         6860102500         SAUNDEVI         10/28/2015         2         READY           3837316         5200212622-2016         APInv         500008088         6860102500         SAUNDEVI         10/28/2015         2         READY           VERENCESOF         Orlando, FL         0063/076         MARIA CIOFANI         AP_BR_QTYEXP         PO Quantitity block WBS 3837316 000720134                                                                                                    | con to add simp | le report filters |               |           |                      |                |              |           |               |              |       |
| Cost Object         ID         Type         Org         BFR/Cost Center         Created by         Created         Received         Days         Status           3837101         1100366161         Travel         50000808         6860102500         DAC53         10/20/2015         10/21/2015         9         READY           3837101         5200212622-2016         APInv         50000808         6860102500         SAUNDEVI         10/28/2015         10/28/2015         4         READY           3837316         5200212622-2016         APInv         50000808         6860102500         WF-BATCH         10/28/2015         10/28/2015         2         READY           3837316         5200212622-2016         APInv         50000808         6860102500         SAUNDEVI         10/28/2015         10/28/2015         2         READY           3837316         5200212622-2016         APInv         50000808         6860102500         SAUNDEVI         10/28/2015         10/28/2015         2         READY           3837316         Created         APInv         Orlando, FL         00630176         MARIA CIOFANI         DA           AP_BR_QTYEXP         PO Quantity block WBS 3837316 000720134         0000000314         VWR INTERNATIONAL INC         DA                                                                                                    |                 |                   |               |           | <u>Co</u>            | ost Object V   | vorkflow S   | status    | <u>Report</u> |              |       |
| 3837101       1100366161       Travel       50000808       6860102500       DAC53       10/2//2/15       10/2//2/15       9       READY         3837101       5200212622-2016       APInv       50000808       6860102500       SAUNDEVI       10/2/2/215       10/28/2015       2       READY         3837316       5200207336-2016       APInv       50000808       6860102500       WF-BATCH       10/26/2015       10/26/2015       4       READY         3837316       5200212622-2016       APInv       50000808       6860102500       SAUNDEVI       10/28/2015       10/26/2015       2       READY         3837316       5200212622-2016       APInv       50000808       6860102500       SAUNDEVI       10/28/2015       10/28/2015       2       READY         Processor       Orlando, FL       006       006       006       001314       WRINTERNATIONAL INC       DA         AP_BR_QTYEXP       PO Quantity block WBS       3837316       0000       003144       WRINTERNATIONAL INC       DA         AP_BR_QTYEXP       PO Quantity block WBS       3837316       0000       0014       WWR INTERNATIONAL INC       DA                                                                                                    | Cost Object     | ID                | Туре          | Org       | BFR/Cost Center      | Created by     | Created      | Received  | Days          | Status       |       |
| 3837101       5200212622-2016       APInv       5000080       6860102500       WF-BATCH       10/28/2015       10/28/2015       4       READY         3837316       5200207336-2016       APInv       50000808       6860102500       WF-BATCH       10/28/2015       10/28/2015       2       READY         3837316       5200212622-2016       APInv       50000808       6860102500       SAUNDEVI       10/28/2015       10/28/2015       2       READY         Verse       Description       Ref I       NOR84/000/000/000       WH         Processor       Orlando, FL       00630176       MARIA CIOFAU       MARIA CIOFAU       MARIA CIOFAU       DA         AP_BR_QTYEXP       PO Quantity block WBS 3837316 00072013       0000000314       VWR INTERNATIONAL INC       DA         AP_BR_QTYEXP       PO Quantity block WBS 3837316 000720134       0000000314       VWR INTERNATIONAL INC       DA         AP_BR_QTYEXP       PO Quantity block WBS 3837316 000720134       0000000314       VWR INTERNATIONAL INC       DA                                                                                                    | 3837101         | 1100366161        | Travel        | 50000808  | 6860102500           | DAC53          | 10/20/2015   | 10/21/201 | 5 9           | READY        |       |
| 383 / 310         52002/01/39b-2016         APINV         50000808         6860102500         SAUNDEVI         10/26/2015         10/26/2015         4         READY           383 / 316         52002/12622-2016         APINV         50000808         6860102500         SAUNDEVI         10/28/2015         10/28/2015         2         READY           383 / 316         52002/12622-2016         APINV         50000808         6860102500         SAUNDEVI         10/28/2015         10/28/2015         2         READY           Level         Description         Ref I/         Ref I/         Ref I/         Ref I/         MARIA CIOFANI         With Contract in the contract in the con                                                                                                    | 3837101         | 5200212622-2016   | APInv         | 50000808  | 6860102500           | SAUNDEVI       | 10/28/2015   | 10/28/201 | 5 2           | READY        |       |
| Level       Description       Ref ID       Reference Description       White         Processor       Orlando, FL       00630176       MARIA CIOFANI       DAMARIA CIOFANI         AP_BR_QTYEXP       PO Quantity block WBS 3837316 000720134       0000000314       VWR INTERNATIONAL INC       DA         AP_BR_QTYEXP       PO Quantity block WBS 3837316 000720134       0000000314       VWR INTERNATIONAL INC       DA         AP_BR_QTYEXP       PO Quantity block WBS 3837316 000720134       0000000314       VWR INTERNATIONAL INC       DA                                                                                                    | 3837316         | 5200207336-2016   | APInv         | 50000808  | 6860102500           | WF-BATCH       | 10/26/2015   | 10/26/201 | 5 4           | READY        |       |
| LevelDescriptionRef IDReference DescriptionWhetherProcessorOrlando, FL00630176MARIA CIOFANIOAP_BR_QTYEXPPO Quantity block WBS 3837316 0007201340000000314VWR INTERNATIONAL INCDAAP_BR_QTYEXPPO Quantity block WBS 3837316 0007201340000000314VWR INTERNATIONAL INCDAAP_BR_QTYEXPPO Quantity block WBS 3837316 0007201340000000314VWR INTERNATIONAL INCDAAP_BR_QTYEXPPO Quantity block WBS 3837316 0007201340000000314VWR INTERNATIONAL INCDA                                                                                                    |                 |                   |               |           |                      |                |              |           |               |              |       |
| ProcessorOrlando, FL00630176MARIA CIOFANIDAAP_BR_QTYEXPPO Quantity block WBS 3837316 00072013000000314VWR INTERNATIONAL INCDAAP_BR_QTYEXPPO Quantity block WBS 3837316 00072013000000314VWR INTERNATIONAL INCDAAP_BR_QTYEXPPO Quantity block WBS 3837316 00072013000000314VWR INTERNATIONAL INCDA                                                                                                    |                 |                   | Level         | Des       | cription             |                | Refl         | D         | Reference D   | escription   | Who   |
| AP_BR_QTYEXPPO Quantity block WBS 3837316 0007201340000000314VWR INTERNATIONAL INCDAAP_BR_QTYEXPPO Quantity block WBS 3837316 0007201340000000314VWR INTERNATIONAL INCDAAP_BR_QTYEXPPO Quantity block WBS 3837316 0007201340000000314VWR INTERNATIONAL INCDA                                                                                                    |                 |                   | Processor     | Orla      | ndo, FL              |                | 0063         | 0176      | MARIA CIOF    | ANI          |       |
| AP_BR_QTYEXP       PO Quantity block WBS 3837316 000720136 0000000314       VWR INTERNATIONAL INC       DA         AP_BR_QTYEXP       PO Quantity block WBS 3837316 000720136       0000000314       VWR INTERNATIONAL INC       DA                                                                                                    |                 |                   | AP_BR_QTYE>   | (P PO (   | Quantity block WB    | 3S 3837316 000 | 0720134 0000 | 000314    | VWR INTERN    | ATIONAL INC  | DAC53 |
| AP_BR_QTYEXP       PO Quantity block WBS 3837316 000720134       0000000314       VWR INTERNATIONAL INC       DA                                                                                                    |                 |                   | AP_BR_QTYE>   | (P PO (   | Quantity block WB    | 38 3837316 000 | 072013( 0000 | 000314    | VWR INTERN    | ATIONAL INC  | DAC53 |
|                                                                                                    |                 |                   | AP_BR_QTYE>   | (P PO (   | Quantity block WB    | 3S 3837316 000 | 0720134 0000 | 000314    | VWR INTERN    | ATIONAL INC  | DAC53 |
|                                                                                                    |                 |                   |               |           |                      |                |              |           |               |              |       |
|                                                                                                    |                 |                   |               |           |                      |                |              |           |               |              |       |

# DEMO

### Effort and Payroll Tools and Reports on Duke@Work

- Employee Data Search
- iForms Status Overview
- Institutional Base Salary Employee
   Search Will only show if you
   have the role
- Weighted Average Report
- Cost Distributions by Cost Object
   Org Unit
- Cost Distributions by Employee Org Unit

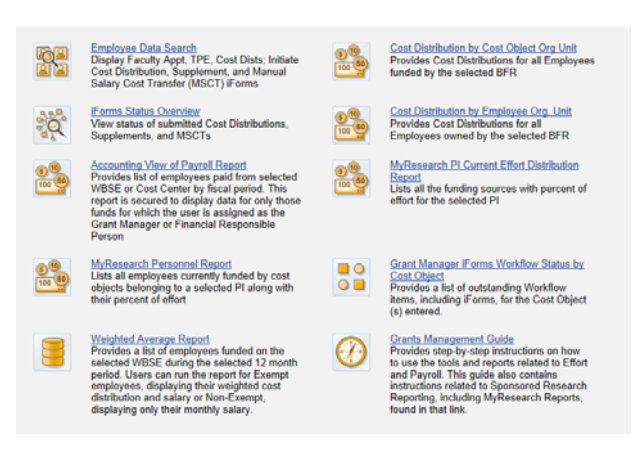

<u>Training materials:</u> https://finance.duke.edu/research/training/other.php

#### 2015 Symposium for

Research Administrators

### **Employee Data Search**

### Features:

- View Faculty Appointment, Education, TPE and Cost Distributions (Past and Current)
- Initiate iForms
  - Cost Distributions
  - Initiate Supplement Payment iForms
  - Initiate Manual Salary Cost Transfer iForms

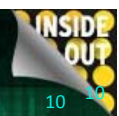

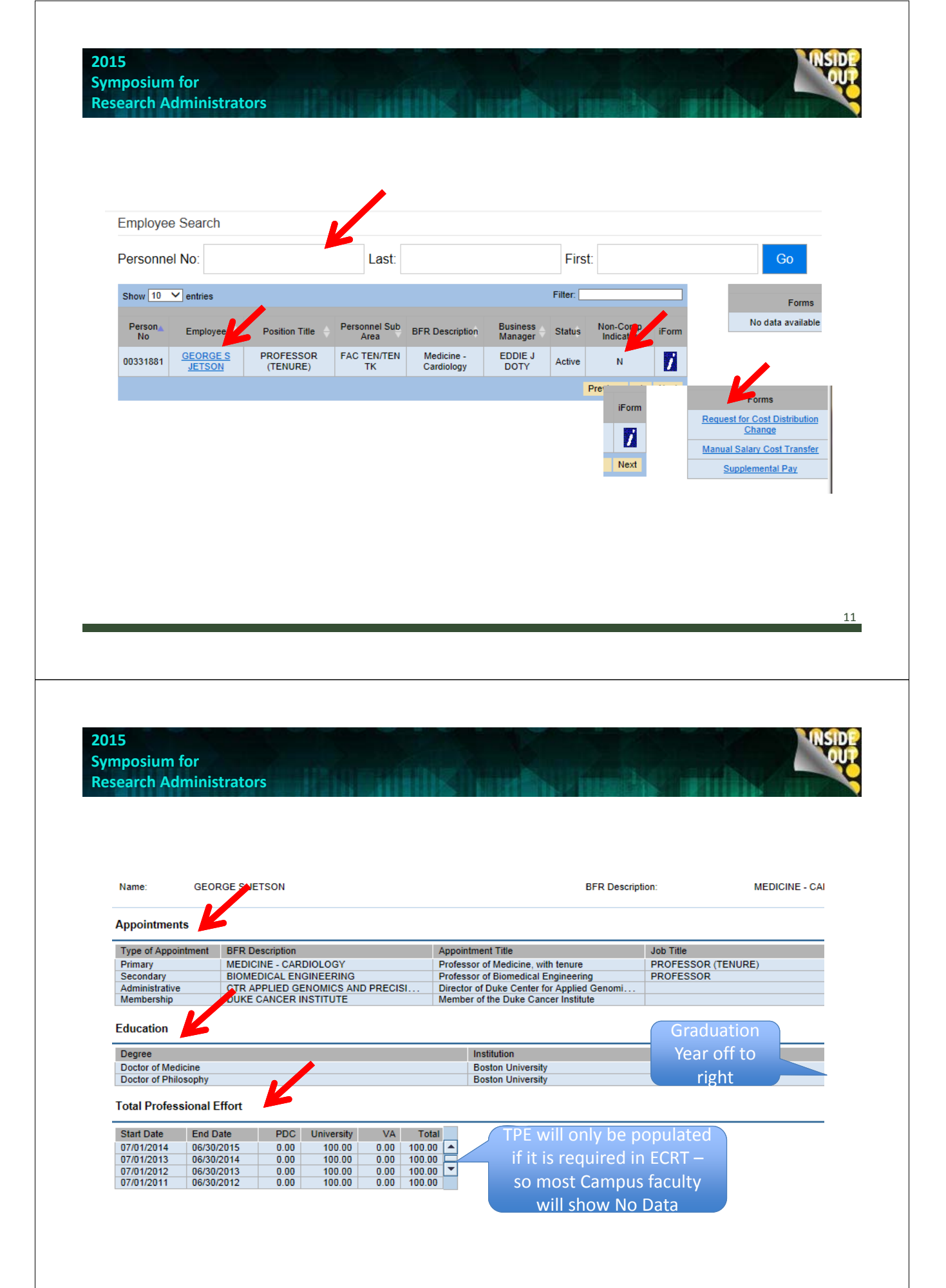

2015 Symposium for Research Administrators

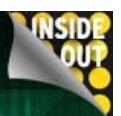

Cost Distribution - Current

| Begin Date | End Date   | Cost Center | WBS     | Cost Object Description                 | ST | SC | PCT   |
|------------|------------|-------------|---------|-----------------------------------------|----|----|-------|
| 02/01/2015 | 12/31/9999 |             | 3910434 | MURDOCK-GIFT                            | 60 | 31 | 10.00 |
| 02/01/2015 | 12/31/9999 |             | 3910447 | CTR PERSONAL MED FUND                   | 60 | 13 | 4.00  |
| 02/01/2015 | 12/31/9999 |             | 3936130 | NOVARTIS VAC & DIAGN OPTION AGRMNT      | 60 | 36 | 3.80  |
| 02/01/2015 | 12/31/9999 |             | 3833212 | BILL & MELINDA GATES #OPP1017554 PARENT | 60 | 36 | 16.00 |
| 02/01/2015 | 12/31/9999 |             | 3833213 | GATES #OPP1017554 SUB #1-P3833212       | 60 | 36 | 11.00 |
| 02/01/2015 | 12/31/9999 |             | 2031605 | 5R01-GM081416-07                        | 60 | 36 | 2.50  |
| 02/01/2015 | 12/31/9999 |             | 2031605 | 5R01-GM081416-07                        | 60 | 34 | 1.50  |
| 02/01/2015 | 12/31/9999 |             | 3130413 | FA8650-13-2-6374                        | 60 | 36 | 3.00  |
| 02/01/2015 | 12/31/9999 |             | 2033302 | 5R01-HL118049-02 PARENT                 | 60 | 36 | 2.50  |
| 02/01/2015 | 12/31/9999 |             | 2033751 | 5U01-HG007282-02 PARENT                 | 60 | 36 | 6.30  |
| 02/01/2015 | 12/31/9999 |             | 2033302 | 5R01-HL118049-02 PARENT                 | 60 | 34 | 1.50  |
| 02/01/2015 | 12/31/9999 |             | 2033751 | 5U01-HG007282-02 PARENT                 | 60 | 34 | 3.70  |
| 02/01/2015 | 12/31/9999 |             | 3130493 | W911NF-14-1-0052                        | 60 | 36 | 3.00  |
| 02/01/2015 | 12/31/9999 |             | 2033756 | 5U01-HG007282-02 SUB #5-P2033751        | 60 | 36 | 4.50  |
| 02/01/2015 | 12/31/9999 |             | 2033756 | 5U01-HG007282-02 SUB #5-P2033751        | 60 | 34 | 2.50  |
| 02/01/2015 | 12/31/9999 |             | 3934561 | BMS AGRMN'T MINI #1-COMP 3934559        | 60 | 36 | 9.00  |
| 02/01/2015 | 12/31/9999 |             | 2034241 | 5UM1-AI104681-03 SUB #27-P2038641       | 60 | 36 | 1.90  |
| 02/01/2015 | 12/31/9999 | 4416289     |         | FACULTY RESEARCH ADMIN FUND             | 60 | 31 | 1.20  |
| 02/01/2015 | 12/31/9999 |             | 2034241 | 5UM1-AI104681-03 SUB #27-P2038641       | 60 | 34 | 1.10  |
| 02/01/2015 | 12/31/9999 |             | 3836862 | JACKSON FNDNT AGRMNT #2456/PO #808925   | 60 | 36 | 10.00 |
| 02/01/2015 | 12/31/9999 |             | 3836951 | MERCK, SHARP & DOHME COLLABORATION AGRT | 60 | 36 | 1.00  |

#### Cost Distribution - All (Past, Current, Future)

| Begin Date | End Date   | Cost Center | WBS     | Cost Object Description                | ST | SC | PCT    |
|------------|------------|-------------|---------|----------------------------------------|----|----|--------|
| 09/01/2004 | 06/30/2005 | 4410101     |         | DR. GEORGE JETSON START-UP FUND        | 60 | 31 | 100.00 |
| 07/01/2005 | 12/31/2005 | 4410101     |         | DR. GEORGE JETSON START-UP FUND        | 60 | 31 | 50.00  |
| 07/01/2005 | 12/31/2005 |             | 3690104 | DE-INST. FOR PROSPECTIVE HLTH #5422-SP | 60 | 31 | 50.00  |
| 01/01/2006 | 08/31/2006 | 4410101     |         | DR. GEORGE JETSON START-UP FUND        | 60 | 31 | 100.00 |
| 09/01/2006 | 09/30/2006 | 4410101     |         | DR. GEORGE JETSON START-UP FUND        | 60 | 31 | 95.00  |
| 09/01/2006 | 09/30/2006 |             | 3036490 | 5P01-HL-073042-05 PARENT               | 60 | 36 | 3.90   |

R

13

### **iForms Status Overview**

• View the status any submitted iForms that you have submitted

|                                      |              |                              |             |                                                     | Personalize      | Filter On |
|--------------------------------------|--------------|------------------------------|-------------|-----------------------------------------------------|------------------|-----------|
| Description                          | Notification | Status                       | Created On  | Employee Name                                       | Personnel Number | Revers    |
| Request for Cost Distribution Change | 000400940097 | Open / For Approval          | 9/14/2015   | CHRISTINE W TOBIAS                                  | 00302441         | Revers    |
|                                      |              |                              |             |                                                     |                  |           |
|                                      |              |                              |             |                                                     |                  |           |
|                                      |              |                              |             |                                                     |                  |           |
|                                      |              | Status Overviev              | /           |                                                     |                  |           |
|                                      |              | Created By EL                | ZABETH SIZE | EMORE 11/10/2014 20:00                              | 53               |           |
|                                      |              | Sent To DUKE                 | EMPLOYEE    | 11/10/2014 20:01:57 5000                            | 1723 STAFF01     |           |
|                                      |              | Sent To KARE<br>Sent To TODD | ORR 11/10/2 | 10/2014 20:01:57 5000172<br>014 20:01:57 50001723 S | I STAFFU1        |           |
|                                      |              |                              |             |                                                     |                  |           |

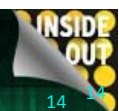

### Institutional Base Salary Employee Search

- Links will NOT appear if you do not have the required role
- Provides access to Institutional Base Salary and Admin Supplements
- Ability to print Redacted Salary Verification Sheets
- Requires a separate security role
- Secured at the Org Unit

| ympos<br>esearc | ium for<br>h Administrators                                                                              |
|-----------------|----------------------------------------------------------------------------------------------------|
|                 | Weighted Average Report                                                                                  |
| <u>F</u> (<br>● | <u>eatures</u><br>Displays 12 months of salary and effort<br>percentages <b>based on month of effort</b> |
| •               | Reports Base and Supplemental pay<br>separately<br>Available to GM1/GM2/Payroll Reconcilers              |
| •               | Executed for a single WBSE<br>Different views for Exempt and Non-Exempt                                  |

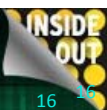

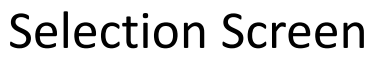

|                                                                                                    | uke.edu/iri/servlet/prt                                                                                                    | /portal/n              | rtevente                                           | ame/Na                                                                                                    | /igate/prtro                                                                                                    | ot/ned                                                                                                    | 3aporta                                                                                                    |                                                               |                               |                              |                     |                                    |                           |                      |                                                                                                    |                                        |
|----------------------------------------------------------------------------------------------------|----------------------------------------------------------------------------------------------------|------------------------|----------------------------------------------------|----------------------------------------------------------------------------------------------------|----------------------------------------------------------------------------------------------------|----------------------------------------------------------------------------------------------------|----------------------------------------------------------------------------------------------------|---------------------------------------------------------------|-------------------------------|------------------------------|---------------------|------------------------------------|---------------------------|----------------------|----------------------------------------------------------------------------------------------------|----------------------------------------|
| arameter Entry                                                                                                    |                                                                                                    | , portan p             |                                                    | 20112/140                                                                                                    | -Jaco prilo                                                                                                    | . se pear                                                                                                    | - aporta                                                                                                    |                                                               |                               |                              |                     |                                    |                           |                      |                                                                                                    |                                        |
|                                                                                                    |                                                                                                    |                        |                                                    |                                                                                                    |                                                                                                    |                                                                                                    |                                                                                                    | -                                                             |                               |                              |                     |                                    |                           |                      |                                                                                                    |                                        |
| Everute Evened All                                                                                                    |                                                                                                    |                        |                                                    |                                                                                                    |                                                                                                    |                                                                                                    | <b>₩B</b>                                                                                                    | S Elemer                                                      | nt : <u>Ent</u> e             | WBS El                       | ement:              |                                    |                           |                      |                                                                                                    |                                        |
| -WRS Elements F                                                                                                    | tor WBS Element                                                                                                    |                        |                                                    |                                                                                                    |                                                                                                    |                                                                                                    | New v                                                                                                    | alue:                                                         |                               |                              | - <u>.</u>          | . Add                              |                           |                      |                                                                                                    |                                        |
| Vow volue:                                                                                                    | ter Wbs tiement:                                                                                                    | Add                    |                                                    |                                                                                                    |                                                                                                    |                                                                                                    | Currer                                                                                                    | nt value:3                                                    | 539159                        |                              |                     |                                    |                           |                      |                                                                                                    |                                        |
| Current value: No curr                                                                                                    | rent value has been                                                                                                    | set.                   |                                                    |                                                                                                    |                                                                                                    |                                                                                                    |                                                                                                    |                                                               |                               |                              |                     |                                    |                           |                      |                                                                                                    |                                        |
| - and the readening current                                                                                                    |                                                                                                    |                        |                                                    |                                                                                                    |                                                                                                    |                                                                                                    |                                                                                                    |                                                               |                               |                              |                     |                                    |                           |                      | _                                                                                                    |                                        |
| -Starting Period of                                                                                                    | f Analysis : Enter Sta                                                                                                    | rtina Fisc             | al Perior                                          | d of Ana                                                                                                    | vsis (mm/                                                                                                    | ▼Sta                                                                                                    | arting P                                                                                                    | eriod of                                                      | Analysi                       | : Enter                      | Startin             | g Effort I                         | eriod of                  | Analysis             | s (mm/                                                                                                | <u>vvvv)</u>                           |
| New value:                                                                                                    |                                                                                                    | Add                    |                                                    |                                                                                                    |                                                                                                    | Curre                                                                                                    | value:[0]<br>ent value                                                                                                    | :No curr                                                      | ent valu                      | e has be                     | en set              |                                    |                           |                      |                                                                                                    |                                        |
| Current value:No curr                                                                                                    | rent value has been                                                                                                    | set.                   |                                                    |                                                                                                    |                                                                                                    | - Carrie                                                                                                    |                                                                                                    |                                                               |                               |                              |                     |                                    |                           |                      |                                                                                                    |                                        |
|                                                                                                    |                                                                                                    |                        |                                                    |                                                                                                    |                                                                                                    |                                                                                                    |                                                                                                    | -                                                             |                               |                              |                     |                                    |                           |                      |                                                                                                    |                                        |
| ▼Non-Exempt vs. E                                                                                                    | xempt : <u>Enter Non-E</u>                                                                                                    | empt vs                | . Exemp                                            | <u>t:</u>                                                                                                    |                                                                                                    |                                                                                                    |                                                                                                    |                                                               |                               |                              |                     |                                    |                           |                      |                                                                                                    |                                        |
| New value: Add                                                                                                    |                                                                                                    |                        |                                                    |                                                                                                    |                                                                                                    |                                                                                                    |                                                                                                    |                                                               |                               |                              |                     |                                    |                           |                      |                                                                                                    |                                        |
| Current value:Exemp                                                                                                    | t                                                                                                    |                        |                                                    |                                                                                                    |                                                                                                    |                                                                                                    |                                                                                                    |                                                               |                               |                              |                     |                                    |                           |                      |                                                                                                    |                                        |
|                                                                                                    |                                                                                                    |                        |                                                    |                                                                                                    |                                                                                                    |                                                                                                    |                                                                                                    |                                                               |                               |                              |                     |                                    |                           |                      |                                                                                                    |                                        |
|                                                                                                    |                                                                                                    |                        |                                                    |                                                                                                    |                                                                                                    |                                                                                                    |                                                                                                    |                                                               |                               |                              |                     |                                    |                           |                      |                                                                                                    |                                        |
|                                                                                                    |                                                                                                    |                        |                                                    |                                                                                                    |                                                                                                    |                                                                                                    |                                                                                                    |                                                               |                               |                              |                     |                                    |                           |                      |                                                                                                    |                                        |
|                                                                                                    |                                                                                                    |                        |                                                    |                                                                                                    |                                                                                                    |                                                                                                    |                                                                                                    |                                                               |                               |                              |                     |                                    |                           |                      |                                                                                                    |                                        |
|                                                                                                    |                                                                                                    |                        |                                                    |                                                                                                    |                                                                                                    |                                                                                                    |                                                                                                    |                                                               |                               |                              |                     |                                    |                           |                      |                                                                                                    |                                        |
|                                                                                                    |                                                                                                    |                        |                                                    |                                                                                                    |                                                                                                    |                                                                                                    |                                                                                                    |                                                               |                               |                              |                     |                                    |                           |                      |                                                                                                    |                                        |
|                                                                                                    |                                                                                                    |                        |                                                    |                                                                                                    |                                                                                                    |                                                                                                    |                                                                                                    |                                                               |                               |                              |                     |                                    |                           |                      |                                                                                                    |                                        |
|                                                                                                    |                                                                                                    |                        |                                                    |                                                                                                    |                                                                                                    |                                                                                                    |                                                                                                    |                                                               |                               |                              |                     |                                    |                           |                      |                                                                                                    |                                        |
|                                                                                                    |                                                                                                    |                        |                                                    |                                                                                                    |                                                                                                    |                                                                                                    |                                                                                                    |                                                               |                               |                              |                     |                                    |                           |                      |                                                                                                    |                                        |
|                                                                                                    |                                                                                                    |                        |                                                    |                                                                                                    |                                                                                                    |                                                                                                    |                                                                                                    |                                                               |                               |                              |                     |                                    |                           |                      |                                                                                                    |                                        |
|                                                                                                    |                                                                                                    |                        |                                                    |                                                                                                    |                                                                                                    |                                                                                                    |                                                                                                    |                                                               |                               |                              |                     |                                    |                           |                      |                                                                                                    |                                        |
|                                                                                                    |                                                                                                    |                        |                                                    |                                                                                                    |                                                                                                    |                                                                                                    |                                                                                                    |                                                               |                               |                              |                     |                                    |                           |                      |                                                                                                    |                                        |
|                                                                                                    |                                                                                                    |                        |                                                    |                                                                                                    |                                                                                                    |                                                                                                    |                                                                                                    |                                                               |                               |                              |                     |                                    |                           |                      |                                                                                                    |                                        |
|                                                                                                    |                                                                                                    |                        |                                                    |                                                                                                    |                                                                                                    |                                                                                                    |                                                                                                    |                                                               |                               |                              |                     |                                    |                           |                      |                                                                                                    |                                        |
|                                                                                                    |                                                                                                    |                        |                                                    |                                                                                                    |                                                                                                    |                                                                                                    |                                                                                                    |                                                               |                               |                              |                     |                                    |                           |                      |                                                                                                    | 1                                      |
|                                                                                                    |                                                                                                    |                        |                                                    |                                                                                                    |                                                                                                    |                                                                                                    |                                                                                                    |                                                               |                               |                              |                     |                                    |                           |                      |                                                                                                    | -                                      |
| 2                                                                                                    |                                                                                                    |                        |                                                    |                                                                                                    |                                                                                                    |                                                                                                    |                                                                                                    |                                                               |                               |                              |                     |                                    |                           |                      |                                                                                                    |                                        |
|                                                                                                    |                                                                                                    |                        |                                                    |                                                                                                    |                                                                                                    |                                                                                                    |                                                                                                    |                                                               |                               |                              |                     |                                    |                           |                      |                                                                                                    |                                        |
|                                                                                                    |                                                                                                    |                        |                                                    |                                                                                                    |                                                                                                    |                                                                                                    |                                                                                                    |                                                               |                               |                              |                     |                                    |                           |                      |                                                                                                    |                                        |
|                                                                                                    |                                                                                                    |                        |                                                    |                                                                                                    |                                                                                                    |                                                                                                    |                                                                                                    |                                                               |                               |                              |                     |                                    |                           |                      |                                                                                                    |                                        |
|                                                                                                    |                                                                                                    |                        |                                                    |                                                                                                    |                                                                                                    |                                                                                                    |                                                                                                    |                                                               |                               |                              |                     |                                    |                           |                      |                                                                                                    |                                        |
|                                                                                                    |                                                                                                    |                        |                                                    |                                                                                                    |                                                                                                    |                                                                                                    |                                                                                                    |                                                               |                               |                              |                     |                                    |                           |                      |                                                                                                    |                                        |
|                                                                                                    |                                                                                                    |                        |                                                    |                                                                                                    |                                                                                                    |                                                                                                    |                                                                                                    |                                                               |                               |                              |                     |                                    |                           |                      |                                                                                                    |                                        |
|                                                                                                    |                                                                                                    |                        |                                                    |                                                                                                    |                                                                                                    |                                                                                                    |                                                                                                    |                                                               |                               |                              |                     |                                    |                           |                      |                                                                                                    |                                        |
|                                                                                                    |                                                                                                    |                        |                                                    |                                                                                                    |                                                                                                    |                                                                                                    |                                                                                                    |                                                               |                               |                              |                     |                                    |                           |                      |                                                                                                    |                                        |
|                                                                                                    |                                                                                                    |                        |                                                    |                                                                                                    |                                                                                                    |                                                                                                    |                                                                                                    |                                                               |                               |                              |                     |                                    |                           |                      |                                                                                                    |                                        |
|                                                                                                    |                                                                                                    |                        |                                                    |                                                                                                    |                                                                                                    |                                                                                                    |                                                                                                    |                                                               |                               |                              |                     |                                    |                           |                      |                                                                                                    |                                        |
|                                                                                                    |                                                                                                    |                        |                                                    |                                                                                                    |                                                                                                    |                                                                                                    |                                                                                                    |                                                               |                               |                              |                     |                                    |                           |                      |                                                                                                    |                                        |
| 15                                                                                                    |                                                                                                    |                        |                                                    |                                                                                                    |                                                                                                    |                                                                                                    |                                                                                                    |                                                               |                               |                              |                     |                                    |                           |                      |                                                                                                    | NSID                                   |
| 15                                                                                                    |                                                                                                    |                        |                                                    |                                                                                                    |                                                                                                    |                                                                                                    |                                                                                                    |                                                               |                               |                              |                     |                                    |                           |                      |                                                                                                    | NSID                                   |
| L5<br>nposium for                                                                                                    |                                                                                                    |                        |                                                    |                                                                                                    |                                                                                                    |                                                                                                    |                                                                                                    |                                                               |                               |                              |                     |                                    |                           |                      |                                                                                                    | NSID                                   |
| L5<br>nposium for                                                                                                    |                                                                                                    |                        |                                                    |                                                                                                    |                                                                                                    |                                                                                                    |                                                                                                    |                                                               |                               |                              |                     |                                    |                           |                      |                                                                                                    | NSID                                   |
| L5<br>nposium for<br>search Admin                                                                                                    | istrators                                                                                                    | IP.                    |                                                    | 111                                                                                                    | nz                                                                                                    |                                                                                                    |                                                                                                    |                                                               | 111                           |                              |                     |                                    |                           |                      |                                                                                                    | NSID                                   |
| L5<br>nposium for<br>search Admin                                                                                                    | histrators                                                                                                    |                        |                                                    |                                                                                                    |                                                                                                    |                                                                                                    |                                                                                                    |                                                               | X-1                           |                              |                     |                                    |                           |                      |                                                                                                    | NSID                                   |
| L5<br>nposium for<br>search Admin                                                                                                    | histrators                                                                                                    | R                      |                                                    |                                                                                                    | ίK                                                                                                    |                                                                                                    | IT                                                                                                    |                                                               |                               |                              |                     |                                    |                           |                      |                                                                                                    | NSID                                   |
| L5<br>nposium for<br>search Admin                                                                                                    | nistrators                                                                                                    |                        |                                                    |                                                                                                    | <u>in</u> z                                                                                                    |                                                                                                    |                                                                                                    |                                                               |                               |                              |                     |                                    |                           |                      |                                                                                                    | NSID                                   |
| L5<br>nposium for<br>search Admin                                                                                                    | histrators                                                                                                    |                        |                                                    |                                                                                                    | ίK                                                                                                    |                                                                                                    |                                                                                                    |                                                               |                               |                              |                     |                                    |                           |                      |                                                                                                    | NSID                                   |
| L5<br>nposium for<br>search Admin                                                                                                    | histrators                                                                                                    |                        |                                                    | Sar                                                                                                    | npl                                                                                                    | er                                                                                                    | <b>р</b> и†                                                                                                    | DU                                                            | t                             |                              |                     |                                    |                           |                      |                                                                                                    | NSID                                   |
| L5<br>nposium for<br>search Admin                                                                                                    | histrators                                                                                                    |                        |                                                    | Sar                                                                                                    | nple                                                                                                    | e c                                                                                                    | but                                                                                                    | :pu                                                           | ıt                            |                              |                     |                                    |                           |                      |                                                                                                    | NSID                                   |
| L5<br>nposium for<br>search Admin                                                                                                    | histrators                                                                                                    |                        |                                                    | Sar                                                                                                    | nple                                                                                                    | e c                                                                                                    | but                                                                                                    | :pu                                                           | ıt                            |                              |                     |                                    |                           |                      |                                                                                                    | NSID                                   |
| L5<br>nposium for<br>search Admin                                                                                                    | nistrators                                                                                                    |                        |                                                    | Sar                                                                                                    | nple                                                                                                    | e c                                                                                                    | but                                                                                                    | :pu                                                           | ıt                            |                              |                     |                                    |                           |                      |                                                                                                    | NSID                                   |
| L5<br>nposium for<br>search Admin                                                                                                    | nistrators                                                                                                    |                        |                                                    | Sar                                                                                                    | nple                                                                                                    | e c                                                                                                    | but                                                                                                    | :pu                                                           | t                             |                              |                     |                                    |                           |                      |                                                                                                    | NSID                                   |
| L5<br>nposium for<br>search Admin                                                                                                    | histrators                                                                                                    |                        |                                                    | Sar                                                                                                    | nple                                                                                                    | e c                                                                                                    | but                                                                                                    | :pu                                                           | ıt                            |                              |                     |                                    |                           |                      |                                                                                                    | NSID                                   |
| L5<br>nposium for<br>search Admir                                                                                                    | istrators                                                                                                    |                        |                                                    | Sar                                                                                                    | nple                                                                                                    | e c                                                                                                    | but                                                                                                    | :pu                                                           | It                            |                              |                     |                                    |                           |                      |                                                                                                    | NSID                                   |
| L5<br>nposium for<br>search Admin                                                                                                    | histrators                                                                                                    | 121                    |                                                    | Sar                                                                                                    | nple                                                                                                    | e c                                                                                                    | Dut                                                                                                    | :pu                                                           | it                            |                              |                     |                                    |                           |                      |                                                                                                    | NSID                                   |
| L5<br>nposium for<br>search Admin                                                                                                    | histrators                                                                                                    |                        |                                                    | Sar                                                                                                    | nple                                                                                                    | e c                                                                                                    | 12 MINI ##                                                                                                    | 5-C2032854                                                    | it                            |                              |                     |                                    |                           |                      |                                                                                                    | NSID                                   |
| L5<br>nposium for<br>search Admin                                                                                                    | histrators                                                                                                    | 121                    | g                                                  | Sar                                                                                                    | nple                                                                                                    | e c<br>cso10356-7<br>cso10356-7<br>cods 1/2014                                                                                                    | 12 MNI #2<br>Page Rep<br>4 - 12/2011                                                                                                    | Epu<br>8-C2032854<br>9ort<br>4                                | it                            |                              |                     |                                    |                           |                      |                                                                                                    | NSD                                    |
| L5<br>nposium for<br>search Admin                                                                                                    | histrators                                                                                                    | 61                     | 01/2014                                            | 20328<br>20328                                                                                                    | nple                                                                                                    | e c<br>sonos6-i<br>ighted Aven<br>ods 1/2014                                                                                                    | 12 MINI #4<br>12 MINI #4<br>12 MINI #4<br>12 2011                                                                                                    | 5-C2032854<br>3-C2032854<br>3-ort<br>4                        | 1t                            | 0602014                      | 09/2014             | 10/2014                            | 11/2014                   | 12/2014              | Total                                                                                                 | Average                                |
| L5<br>mposium for<br>search Admin                                                                                                    | nistrators<br><sup>ot</sup> Employee Org                                                                                                    | GL                     | 01/2014<br>5 %                                     | 20328<br>20328                                                                                                    | nple                                                                                                    | e c<br>sonos6-r<br>ighted Ave<br>ods 1/2014<br>04/2014<br>\$                                                                                                    | 12 MINI #<br>erage Rep<br>4 - 12/2011<br>05/2014<br>5 %                                                                                                    | 5 C2032854<br>200rt<br>4<br>00rt<br>4                         | 07/2014<br>\$ %               | 08/2014<br>\$ %              | 09/2014<br>\$%      | 10/2014<br>\$ %                    | 11/2014<br>5 %            | 12/2014<br>5 %       | Total<br>Dollars                                                                                      | Average<br>Cost Dist                   |
| L5<br>mposium for<br>search Admin                                                                                                    | nistrators                                                                                                    | GL                     | 01/2014<br>5 %                                     | 20328<br>20328                                                                                                    | nple<br>62 - 5P42-E<br>Exempt Wei<br>Effort Perio                                                                                                    | e c<br>solio366-1-<br>gighted Ave<br>ods 1/2014<br>s %                                                                                                    | 12 MINI #4<br>Prage Rep<br>4 - 12/2011<br>05/2014<br>%                                                                                                    | 5-C2032854<br>3-C2032854<br>3-ort<br>4<br>05/2014<br>\$ %     | 07/2014<br>\$                 | 082014<br>\$ %               | 09/2014<br>\$ %     | 10/2014<br>\$ %                    | 11/2014<br>\$ %           | 12/2014<br>\$ %      | Total<br>Dollars                                                                                      | Average<br>Cost Dist                   |
| L5<br>nposium for<br>search Admin<br>search Admin                                                                                                  | ot Employee Org                                                                                                    | GL<br>607200           | 01/2014<br>5 %<br>617 25%                          | 20328<br>20328<br>02/2014<br>5 553 259                                                                                                    | 62 - 5P42-E<br>Effort Perior<br>03/2014 (2)<br>62 - 628 - 25%                                                                                                    | <b>E C</b><br>S010356-1-<br>Sighted Ave<br>ods 1/2014<br>N<br>2042014<br>N<br>192 11%                                                                                                    | 12 MINI ##<br>12 MINI ##<br>4 - 12/2011<br>05/2014<br>5 %                                                                                                    | 5-2032854<br>20rt<br>4<br>06/2014<br>5 %                      | 07/2014<br>5 %                | 082014<br>5 %                | 09/2014<br>\$ %     | 10/2014<br>5 %                     | 11/2014<br>\$ %<br>\$%    | 122014<br>\$ %       | Total<br>Dollars                                                                                      | Average<br>Cost Dist                   |
| L5<br>mposium for<br>search Admin                                                                                                    | nistrators                                                                                                    | GL<br>607200           | 01/2014<br>\$ %<br>617 25%                         | 20328<br>20328<br>022014<br>5 553 259                                                                                                    | 62 - 5P42-E<br>Exempt Wei<br>Effort Perior                                                                                                    | e c<br>sonos6-i<br>ghted Ave<br>ods 1/2014<br>s<br>s<br>192 11%                                                                                                    | 12 MINI #<br>Prage Rep<br>4 - 12/2011<br>05/2014<br>5 %                                                                                                    | 5-C2032854<br>3-C2032854<br>3-C2032854<br>4<br>0 5/2014<br>5% | 07/2014<br>5%                 | 082014<br>\$ %               | 09/2014<br>\$ %     | 10/2014<br>\$ %                    | 11/2014<br>\$ %           | 12/2014<br>5 %       | Total<br>Dollars                                                                                      | Average<br>Cost Dist                   |
| L5<br>mposium for<br>search Admin<br>search Rdmin<br>Employee Per<br>Base<br>Garfield                                                              | ot<br>m Employee Org<br>Ctvil and Environmental<br>Engineering                                                                                                    | GL<br>607200           | 01/2014<br>5 %<br>617 25%                          | 20328<br>92/2014<br>5 553 259                                                                                                    | nple<br>62 - 5942-E<br>Exempt Wei<br>Effort Peric                                                                                                    | <b>E C</b><br>(5010356-6<br>(12014)<br>(5)<br>(2014)<br>(5)<br>(2014)<br>(5)<br>(2014)<br>(5)<br>(2014)<br>(5)<br>(2014)<br>(5)<br>(2014)<br>(5)<br>(2014)<br>(5)<br>(2014)<br>(5)<br>(2014)<br>(5)<br>(5)<br>(5)<br>(5)<br>(5)<br>(5)<br>(5)<br>(5)<br>(5)<br>(5 | 12 MINI #<br>erage Rep<br>4 - 12/2011<br>05/2014<br>5 %                                                                                                    | CDU<br>8-C2032854<br>bort<br>4<br>05/2014<br>5%               | 07/2014<br>5%                 | 082014<br>\$ %               | 09/2014<br>\$ %     | 10/2014<br>\$ %<br>%9              | 11/2014<br>5 %<br>6%      | 12/2014<br>5 %       | Total<br>Dollars<br>5 1,991                                                                           | Average<br>Cost Dist                   |
| L5<br>nposium for<br>search Admin<br>Search Admin<br>Base<br>Garfield<br>Supplement                                                                | ot Employee Org                                                                                                    | GL<br>607200           | 01/2014<br>\$<br>617 25%                           | 20328<br>20328<br>022814<br>5 553 259                                                                                                    | 62 - 5P42-E<br>Effort Perid<br>03/2014 (<br>0 628 25%                                                                                                    | <b>E C</b><br>S010356-1-<br>Sighted Ave<br>ods 1/2014<br>%<br>1922 11%                                                                                                    | 12 MINI #4<br>12 ZINI #4<br>4 - 12/2011<br>05/2014<br>5 %                                                                                                    | 5-2032854<br>20rt<br>4<br>06/2014<br>5 ~ -%                   | 07/2014<br>5 ~ -%             | 082014<br>\$ %               | 09/2014<br>\$ %     | 10/2014<br>\$9                     | 11/2014<br>\$%            | 122014<br>\$ %       | Total<br>Dollars<br>5 1,991                                                                           | Average<br>Cost Dist                   |
| L5<br>nposium for<br>search Admin<br>Base<br>Garfield<br>Supplement<br>Odie                                                                        | tistrators                                                                                                    | GL<br>607200           | 01/2014<br>5 617 25%<br>1,296 17%                  | 20328<br>20328<br>2032<br>2032 | 62 - 5942-E<br>Exempt Wei<br>Effort Perior<br>6 628 25%                                                                                                    | <b>E CO</b><br>ES010356-1<br>Ighted Ave<br>ods 1/2014<br>192 11%                                                                                                    | 12 MINI #<br>12 MINI #<br>12 MINI # | 52032854<br>3-C2032854<br>4<br>05/2014<br>5<br>%              | 07/2014<br>07/2014<br>%       | 08/2014<br>\$ %<br>- %       | 09/2014<br>\$ %<br> | 10/2014<br>\$9<br>69               | 11/2014<br>5%<br>6%       | 12/2014<br>5 %       | Total<br>Dollars<br>5 1,991                                                                           | Average<br>Cost Dist<br>75             |
| L5<br>mposium for<br>search Admin<br>search Admin<br>Employee App<br>Ten<br>Base<br>Garfield<br>Supplement<br>Odie                                 | Att       Employee Org         Civil and Environmental       Engineering         Civil and Environmental       Engineering                                                                                                    | GL<br>607200<br>603600 | 01/2014<br>5 %<br>617 25%<br>1,296 17%             | 20328<br>9/2014<br>5 553 259                                                                                                    | 2 - 5942-E<br>Exempt Wei<br>Effort Peric<br>3/2014 (<br>3/2014 (<br>3/20) (<br>3/2014 (<br>3/2014 (<br>3/20) | <b>E C</b><br>(S010356-6<br>lighted Ave<br>odds 1/2014<br><b>S</b><br>192 11%                                                                                                    | 12 MINI #<br>erage Rep<br>4 - 12/2011<br>05/2014<br>5 %                                                                                                    | CDU<br>3-C2032854<br>bort<br>4<br>05/2014<br>5<br>%           | 0772014<br>5<br>%<br>%        | 082014<br>\$ %<br>- %        | 09/2014<br>\$ %<br> | 10/2014<br>\$ %<br>%9<br>%9        | 11/2014<br>5%<br>6%       | 12/2014<br>5 %<br>%  | Total<br>Dollars<br>5 1,991                                                                           | Average<br>Cost Dist<br>75             |
| L5<br>nposium for<br>search Admin<br>See<br>Garfield<br>Supplement<br>Odie                                                                         | Distrators         Distrators                                                                                                    | GL<br>607200<br>603600 | 01/2014<br>\$<br>617 25%<br>1,296 17%              | 20326<br>20326<br>022014<br>5 %                                                                                                    | 62 - 5P42-E<br>Exempt Wei<br>Effort Perio<br>03/2014 (<br>5 - 628 25%                                                                                                    | <b>e c</b><br>Sighted Ave<br>odds 1/2014<br>1922 11%                                                                                                    | 12 MINI #K<br>12 ange Rep<br>4 - 12/2011<br>05/2014<br>- %                                                                                                    | CDU<br>3-C2032854<br>300rt<br>4<br>06/2014<br>5<br>%<br>%     | 07/2014<br>5%                 | 082014<br>\$ %<br>• %        | 09/2014<br>\$ %     | 10/2014<br>\$<br>%9                | 11/2014<br>\$%<br>6%      | 12/2014<br>\$ %<br>% | Total<br>Dollars<br>5 1,991                                                                           | Average<br>Cost Dist<br>75<br>15       |
| L5<br>mposium for<br>search Admin<br>search Admin<br>search Admin<br>Sapployee Ten<br>Base<br>Garfield<br>Supplement<br>Odie<br>Total              | bit       Employee Org         Civil and Environmental Engineering         Civil and Environmental Engineering                                                                                                    | GL<br>607200<br>603600 | 01/2014<br>5 617 25%<br>1,296 17%                  | 20328<br>20328<br>9 553 259<br>9                                                                                                    | 022014<br>62 - 5942-E<br>Exempt Wei<br>Effort Period                                                                                                    | <b>E C</b><br>ES010356-1<br>Ighted Ave<br>ods 1/2014<br>\$ %<br>192 11%<br>%                                                                                                    | 12 MINI #<br>12 MINI #<br>12 MINI # | 5-C2032854<br>3-C2032854<br>5%                                | 07/2014<br>07/2014<br>%       | 00/2014<br>\$%               | 09/2014<br>\$ %<br> | 10/2014<br>\$9<br>%9               | 11/2014<br>5%             | 12/2014<br>5 %       | Total<br>Dollars<br>5 1,991<br>5 1,296                                                                | Average<br>Cost Dist<br>75             |
| L5<br>mposium for<br>search Admin<br>search Admin<br>Employee App<br>Ter<br>Base<br>Garfield<br>Supplement<br>Odie<br>Total<br>Odie                | Att       Employee Org         Chil and Environmental       Engineering         Chil and Environmental       Engineering         Chil and Environmental       Engineering         Chil and Environmental       Engineering         Chil and Environmental       Engineering                                                                                                    | GL<br>607200<br>603600 | 01/2014<br>\$<br>617 25%<br>1.296 17%<br>1.296 -%  | 20328<br>20328<br>02/2014<br>\$<br>5 53 291<br>5 - A                                                                                                    | 2 - 5942-E<br>Exempt Wei<br>Effort Peric<br>03/2014 0<br>628 25%                                                                                                    | <b>E C</b><br>(S010356-6<br>lighted Ave<br>odds 1/2014<br>(S <sup>1</sup> )<br>192 11%<br>%                                                                                                    | 12 MINI #<br>erage Rep<br>4 - 12/2011<br>05/2014<br>5<br>- %<br>- %                                                                                                    | CDU<br>8-C2032854<br>bott<br>4<br>05/2014<br>5<br>%<br>%<br>% | 0772014<br>5<br>%<br>%<br>%   | 082014<br>\$ %<br>- %<br>- % | 09/2014<br>\$ %<br> | 10/2014<br>\$ %<br>%9<br>%9        | 11/2014<br>5%<br>6%<br>6% | 12/2014<br>5 %<br>%  | Total<br>Dollars<br>5 1,991                                                                           | Average<br>Cost Dist<br>75<br>15       |
| L5<br>nposium for<br>search Admin<br>search Admin<br>search Admin<br>Search Admin<br>Search Admin<br>Ten<br>Base<br>Garfield<br>Supplement<br>Odie | Aisstrators         Aisstrators         Chil and Environmental Engineering         Chil and Environmental Engineering         Chil and Environmental Engineering         Chil and Environmental Engineering                                                                                                    | GL<br>607200<br>603600 | 01/2014<br>5 %<br>617 25%<br>1.296 17%<br>1.296 -% | 20328<br>20328<br>6 553 259<br>6 - 9                                                                                                    | 2 - 5P42-E<br>Exempt Wei<br>Effort Perior<br>03/2014 (<br>023 25%                                                                                                    | <b>E C</b><br>Sighted Ave<br>ods 1/2014<br>192 11%<br>%                                                                                                    | 12 MINI #4<br>12 ZINI #4<br>4 - 12/2011<br>05/2014<br>5<br>5<br>6<br>8<br>8<br>8<br>8<br>8<br>8<br>8<br>8<br>8<br>8<br>8<br>8<br>8<br>8<br>8<br>8<br>8                                                                                                    | CDU<br>3-C2032854<br>20ort<br>4<br>06/2014<br>5<br>%<br>%     | 07/2014<br>07/2014<br>5%<br>% | 082014<br>\$ %<br>- %        | 09/2014<br>\$ %<br> | <b>10/2014</b><br><b>5</b> 9<br>59 | 11/2014<br>5%<br>6%       | 12/2014<br>5 %       | Total           Dollars           5         1.991           5         1.296           5         1.296 | Average<br>Cost Dist<br>75<br>15<br>.5 |
| 5<br>nposium for<br>earch Admin<br>earch Admin<br>earch Admin<br>apployee<br>Ten<br>Sase<br>Garfield<br>Supplement<br>Odie                         | Att       Employee Org         Over Main Service Org       Over Main Service Over Main Service Over | GL<br>607200<br>603600 | 01/2014<br>\$ 617 25% 1,296 17% 1,296 -%           | 20328<br>20328<br>9 5 53 291<br>9 6 9 7                                                                                                    | 2 - 5942-E<br>Exempt Wei<br>Effort Peric<br>03/2014 0<br>6 628 25%                                                                                                    | <b>E C</b><br>(5010356-1<br>ighted Ave<br>dods 1/2014<br>(5)<br>(4)<br>(2014<br>(5)<br>(4)<br>(2014<br>(5)<br>(5)<br>(5)<br>(5)<br>(5)<br>(5)<br>(5)<br>(5)<br>(5)<br>(5)                                                                                         | 12 MINI #<br>erage Rep<br>4 - 12/2014<br>5 2014<br>5 - %<br>- %<br>- %                                                                                                    | CDU<br>8-C2032854<br>bort<br>4<br>05/2014<br>5<br>%<br>%<br>% | 0772014<br>6<br>%<br>%        | 082014<br>\$ %<br>- %        | 09/2014<br>\$ %<br> | 10/2014<br>\$ %<br>69<br>69        | 11/2014<br>5%<br>5%       | 12/2014<br>5 %<br>%  | Total<br>Dollars<br>5 1,991<br>5 1,296                                                                | Average<br>Cost Dist<br>75<br>15<br>.5 |

## Weighted Average Report

# DEMO

### **Cost Distribution Reports**

- Cost Distributions by Employee Org Unit
  - Provides the current cost distribution for all employees listed in the Organization unit that the report is run for.
- Cost Distributions by Cost Object Org Unit
  - Provides the current cost distribution of anyone funded on cost objects in the Organization unit that the report is run for.

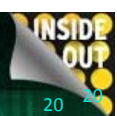

19

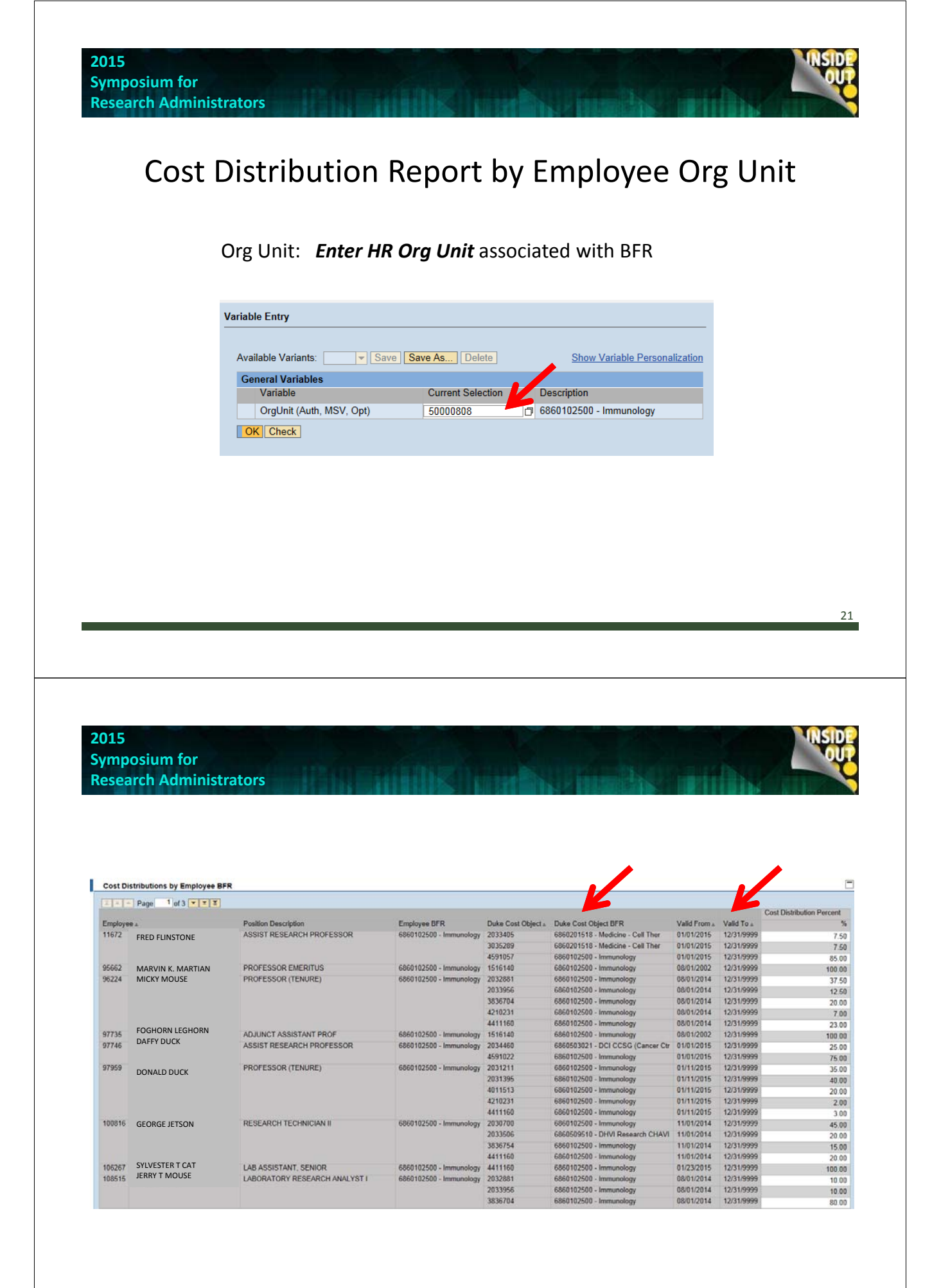

## **Cost Distribution Reports**

# DEMO

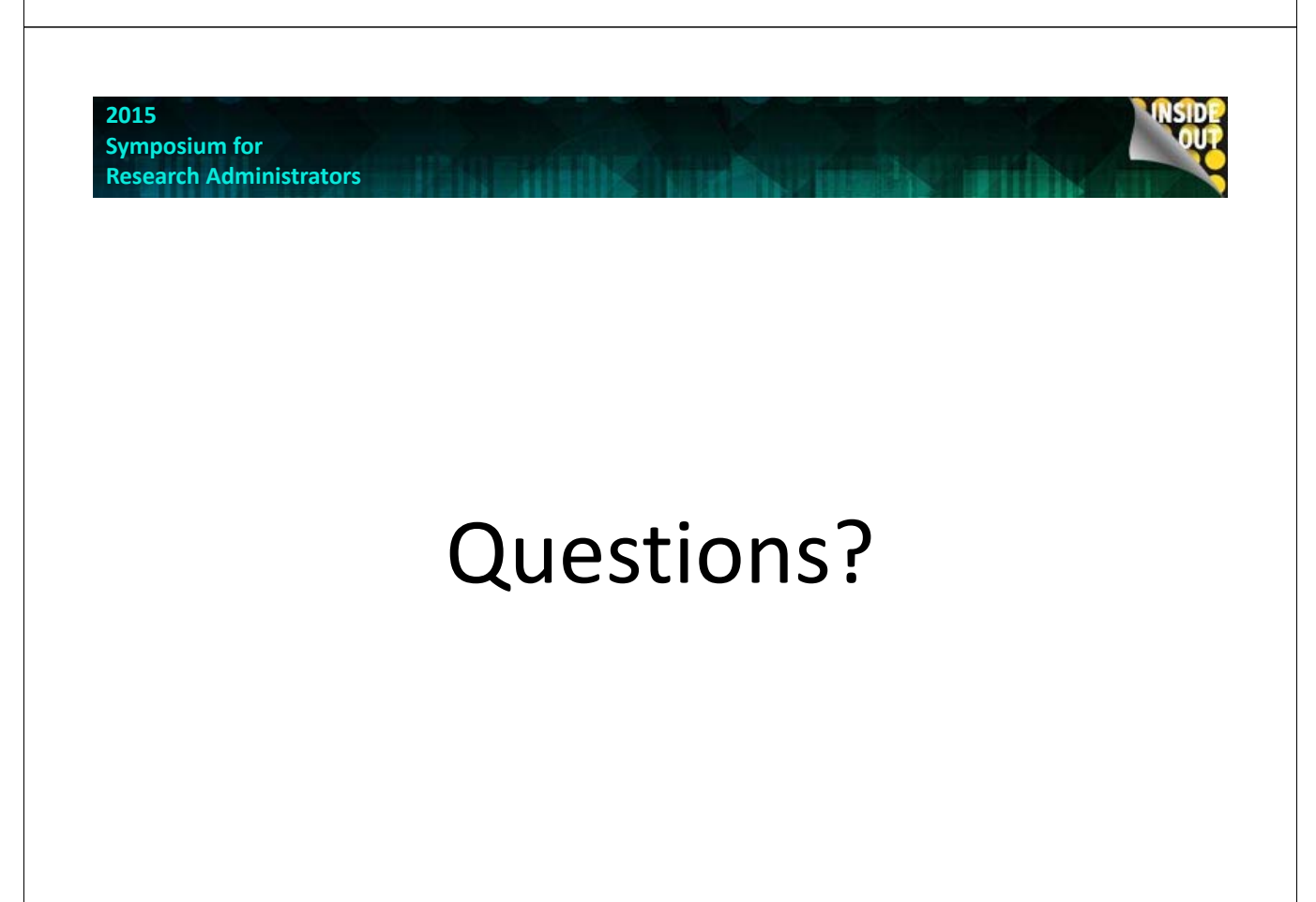

23

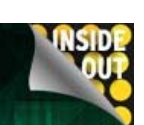

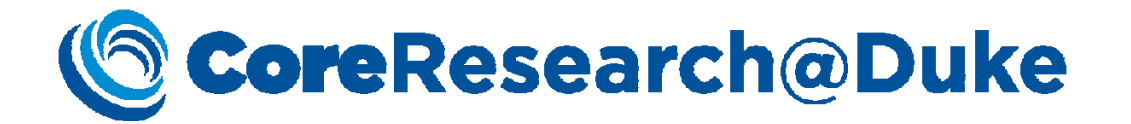

The centrally supported, enterprise wide, booking to billing system to support operations of shared resources

#### 2015 Symposium for

Research Administrators

### SPS Web – No-Cost Extension Requests

- RADs Charge: Provide a consistent, simplified and transparent process for requesting and tracking NCE Requests (anticipated delivery Jan 2016)
- Advantages
  - Consistent process within ORA/ORS/DOCK
  - Visibility of actions and status throughout the request
  - NCE Requests now linked to award information in SPS
  - Departmental Checklist will provide additional guidance (Checklist and new institutional procedures will be rolled out in conjunction with new form)

\* Powered by Research Application Development (RAD) Team and Closeout Project Working Group

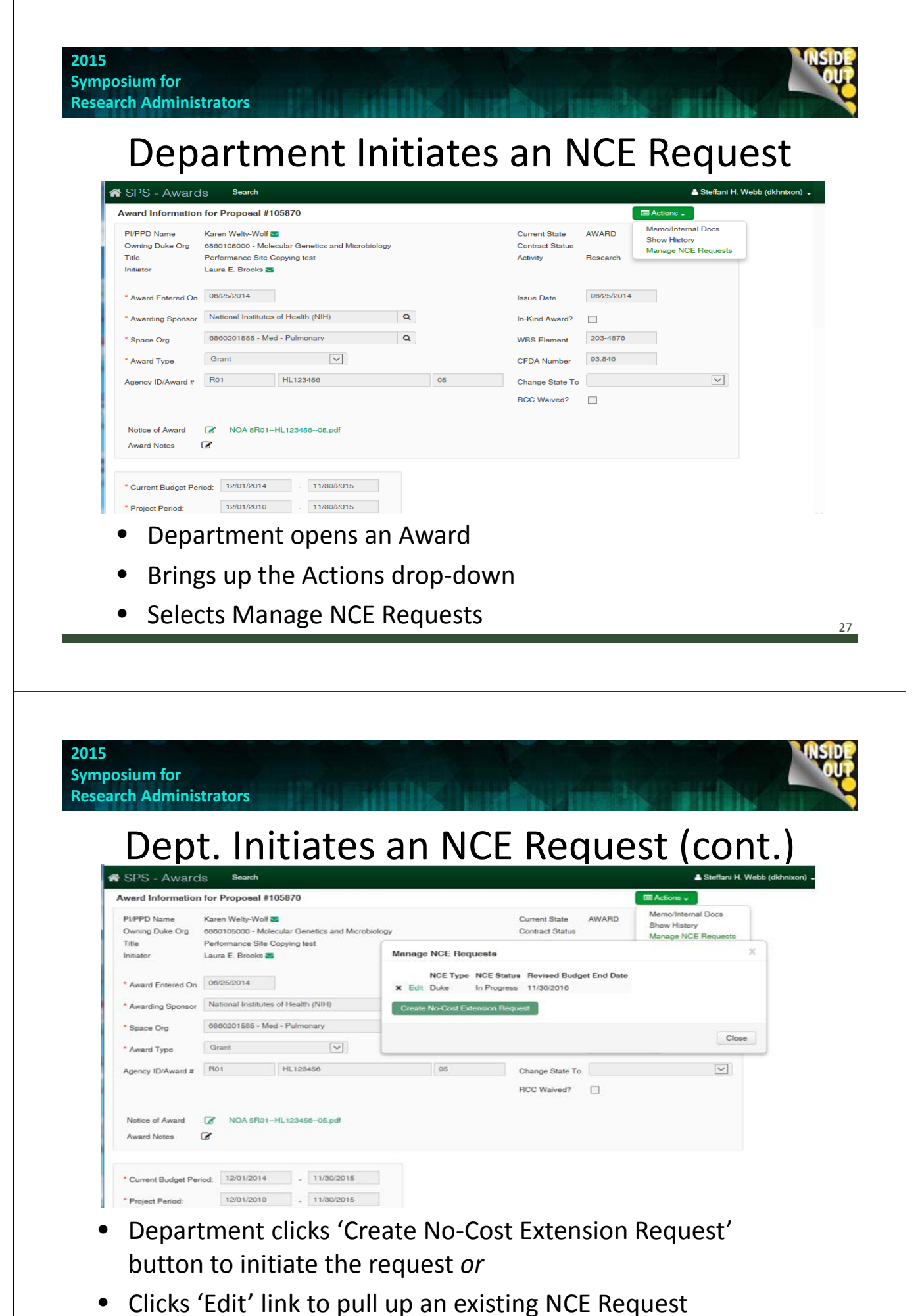

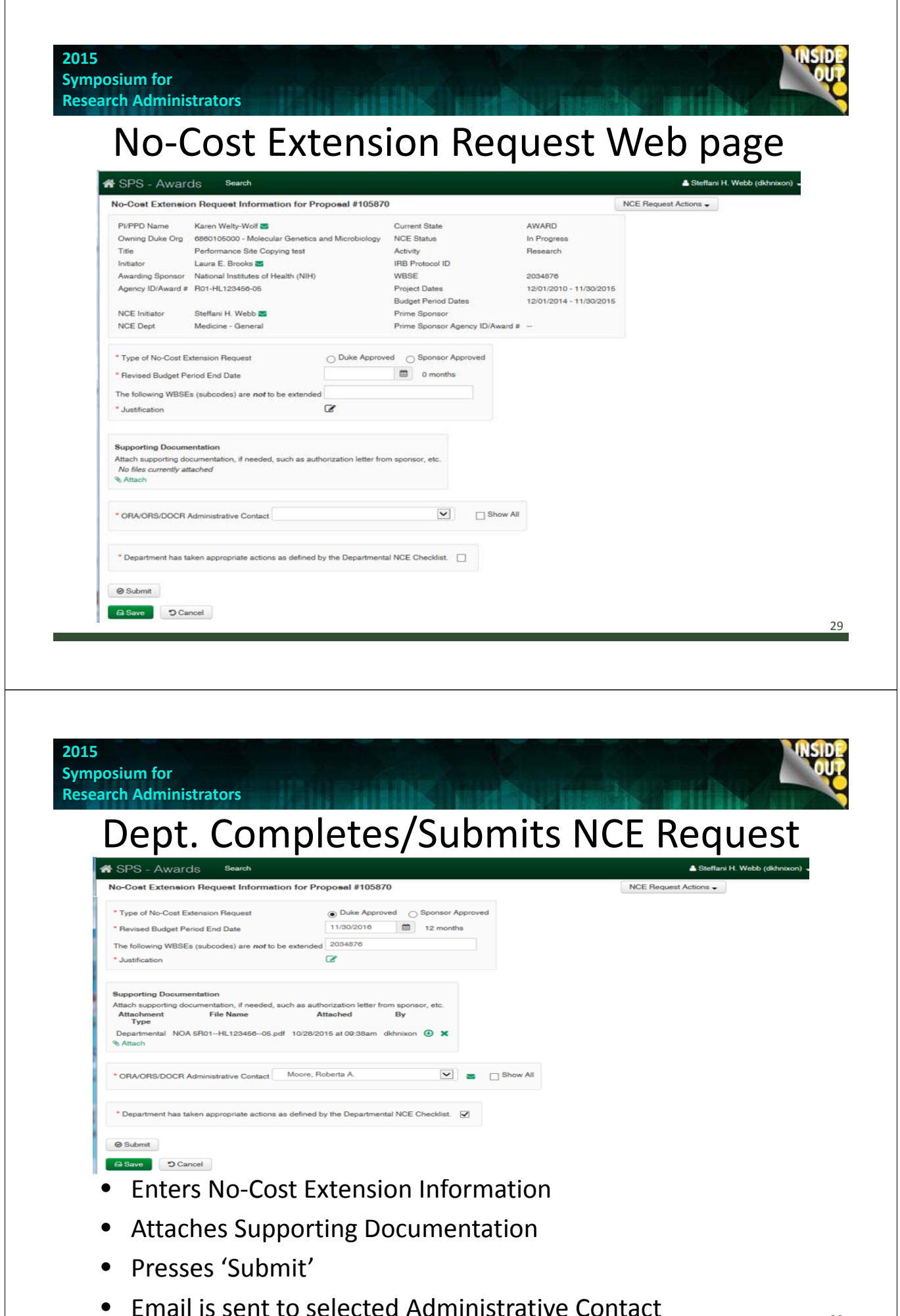

| PIFPD Name Karen Welty-Wolf S   Owning Duke Org 6660105000 - Molecular Genetics and Microbiology   NCE Status Submitted   NCE Initiator Seffani H. Webb S   Prime Sponsor Prime Sponsor   PCE Dept Medicine - General   * Duke Approved O Sponsor Approved * Sponsor Approved * Sponsor Approved * Duke Approved O Sponsor Approved * Justification * Outlee Approved O Sponsor Approved * Justification * Justification * Justification * Justification * Outlee Attached By * Outlee Attached By * Attached * Attached * Attached * Outlee Attached By * Outlee Attached By * Outlee Attached By * Attached * Outlee Attached By * Attached * Outlee Attached By * Outlee Attached By * Outlee Attached By * Attached By * Outlee Attached By * Outlee Attachee Attachee Attachee By * Outlee Attachee Attachee Attachee Attachee Attachee                                                                                                    |                                                                                                    | SPS - Awards Search Debera H. Nixon-NSF (SPS_DEV) (dkhnixon) -                                                                                                    | Search<br>lequest Information for Pi                           | roposal #105870                                                                                                    |                                                                                                    | Debera H. Nixo     NCE Request Ac                                                                                                    | n-NSF (SPS_DEV) (dkhnixon) 🔹                                                                                                    |
|----------------------------------------------------------------------------------------------------|----------------------------------------------------------------------------------------------------|----------------------------------------------------------------------------------------------------|----------------------------------------------------------------|----------------------------------------------------------------------------------------------------|----------------------------------------------------------------------------------------------------|----------------------------------------------------------------------------------------------------|----------------------------------------------------------------------------------------------------|
| NCE Initiator Steffani H, Webb P   NCE Dept Medicine - General   Prime Sponsor Agency ID/Award # -    * Type of No-Cost Extension Request © Duke Approved Sponsor Approved * Justification * Justification Supporting Documentation, if needed, such as authorization letter from sponsor, etc. Attachmental NOA 5R01-HL123456-06.pdf 10/28/2015 at 00:38am dikhnixon * * Attach * Operartmental NOA 5R01-HL123456-06.pdf 10/28/2015 at 00:38am dikhnixon * * Attach * Operartmental NOA 5R01-HL123456-06.pdf 10/28/2015 at 00:38am dikhnixon * * Attach * Department has taken appropriate actions as defined by the Departmental NCE Checklist. * Department has taken appropriate actions as defined by the Departmental NCE Checklist.                                                                                                    |                                                                                                    | 7-Cost Extension Request Information for Proposal #103070                                                                                                    | ren Welty-Wolf <b>S</b><br>80105000 - Molecular Genetics       | Current State<br>and Microbiology NCE Status                                                                                                    | AWARD                                                                                                    | 4                                                                                                    |                                                                                                    |
| * Type of No-Cost Extension Request                                                                                                    |                                                                                                    | 2/VPDD Name     Karen Weity-Wolf      Current State     AWARD       2/wring Duke Org     6860105000 - Molecular Genetics and Microbiology     NCE Status     Submitted                                                                                                    | rffani H. Webb ⊠<br>dicine - General                           | Prime Sponso<br>Prime Sponso                                                                                                    | r<br>r Agency ID/Award #                                                                                                    |                                                                                                    |                                                                                                    |
| The following WBSEs (subcodes) are not to be extended 2034870  * Justification  Supporting Documentation Attach supporting documentation, if needed, such as authorization letter from sponsor, etc. Attachment File Name Attached By Type C Departmental NOA 5R01-HL123450-05.pdf 10/28/2015 at 00:38am dkhnixon ③ ★ Attach  * ORA/ORS/DOCR Administrative Contact Moore, Roberta A.  Department has taken appropriate actions as defined by the Departmental NCE Checklist.                                                                                                    |                                                                                                    | 2-Upped Extension Request information for Proposal #103670       INCE Nequest Actions •         2/IPPD Name       Karen Welty-Wolf S       Current State       AWARD         2wning Duke Org       680105000 - Molecular Genetics and Microbiology       NCE Status       Submitted         4CE Initiator       Steffani H. Webb S       Prime Sponsor       Submitted         4CE Dept       Medicine - General       Prime Sponsor Agency ID/Award #                                                                                                    | sion Request<br>End Date                                       | Duke Approved Sponsor     Sponsor     11/30/2016     12 mor                                                                                                    | r Approved<br>nths                                                                                                    |                                                                                                    |                                                                                                    |
| Supporting Documentation         Attach supporting documentation, if needed, such as authorization letter from sponsor, etc.         Attachment       File Name         Attachment       File Name         Attachment       NOA 5R01HL123456-05.pdf         10/28/2015 at 00-38am       dkhnixon         Attach         * ORA/ORS/DOCR Administrative Contact       Moore, Roberta A.         * Department has taken appropriate actions as defined by the Departmental NCE Checklist.                                                                                                    |                                                                                                    | 2UPPD Name     Karen Welty-Wolf Z     Current State     AWARD       2VIPD Name     Karen Welty-Wolf Z     Current State     Submitted       Voc E Initiator     680010500 - Molecular Genetics and Microbiology     NCE Status     Submitted       VCE Initiator     Steffani H. Webb Z     Prime Sponsor     Prime Sponsor       Ype of No-Cost Extension Request     Duke Approved     Sponsor Approved     Sponsor Approved       Revised Budget Period End Date     11/30/2016     12 months                                                                                                    | ibcodes) are <i>not</i> to be extended                         | d 2034876                                                                                                    |                                                                                                    |                                                                                                    |                                                                                                    |
| Attachment File Name Attached By     Type     Departmental NOA 5R01-HL123456-06.pdf 10/28/2015 at 00:38am dkhnixen ③ ★     Attach     ORA/ORS/DOCR Administrative Contact Moore, Roberta A.     Department has taken appropriate actions as defined by the Departmental NCE Checklist.                                                                                                    |                                                                                                    | 2-Uped Extension Request       Karen Welty-Wolf Image       Current State       AWARD         2-Uped Name       Karen Welty-Wolf Image       Current State       Submitted         2-Uped Name       Steffani H. Webb Image       Prime Sponsor       Submitted         VCE Initiator       Steffani H. Webb Image       Prime Sponsor       Prime Sponsor Agency ID/Award Image                                                                                                    | tion<br>entation, if needed, such as aut                       | thorization letter from sponsor, etc.                                                                                                    |                                                                                                    |                                                                                                    |                                                                                                    |
| ORA/ORS/DOCR Administrative Contact Moore, Roberta A.  Department has taken appropriate actions as defined by the Departmental NCE Checklist.                                                                                                    |                                                                                                    | 2-Ose Extension Request       Rear Welty-Wolf I all       Current State       AWARD         2-UpP D Name       Karen Welty-Wolf I all       Current State       Submitted         2-UpP D Name       Steffani H. Webb I all       Prime Sponsor       Submitted         VCE Dept       Medicine - General       Prime Sponsor       Prime Sponsor Approved         Type of No-Cest Extension Request       Duke Approved       Sponsor Approved         Revised Budget Period End Date       11/30/2016       12 months         ustification       Importing Documentation, if needed, such as authorization letter from sponsor, etc.       sponsor, etc.                                                                                                    | •ile Name<br>\ 5R01HL12345605.pdf 10/                          | Attached By                                                                                                    | ) se                                                                                                    |                                                                                                    |                                                                                                    |
| * Department has taken appropriate actions as defined by the Departmental NCE Checklist.                                                                                                    |                                                                                                    | 2-Ose Extension Request information for Proposal infosoro       Inc. Propositive Contraction         2/PPD Name       Karen Welty-Wolf Image: Current State       AWARD         Submitted       Submitted         VCE Initiator       Steffani H. Webb Image: Current State       Submitted         VCE Dept       Medicine - General       Prime Sponsor         Type of No-Cost Extension Request       Duke Approved       Sponsor Approved         Revised Budget Period End Date       11/30/2016       12 months         upporting Documentation       Image: Contraction Sponsor, etc.       Attachment         Attachment       File Name       Attached         By       Departmental NOA 6FR01-HL123450-05.pdf 10/28/2015 at 00:38am       GMAINING IMAGE                                                                                                    | inistrative Contact Moore, F                                   | Roberta A.                                                                                                    | Show All                                                                                                    |                                                                                                    |                                                                                                    |
|                                                                                                    |                                                                                                    | 2-Outer Extension Request information for Proposal infosoro       Inc. Proposition Control of Proposal infosoro         2/PPD Name       Karen Welty-Wolf I Control of Proposal infosoro       Current State       Submitted         2/PPD Name       General       Prime Sponsor       Submitted         VCE Dept       Medicine - General       Prime Sponsor Approved       Submitted         Type of No-Cost Extension Request       © Duke Approved       Sponsor Approved         Revised Budget Period End Date       11/30/2016       12 months         upporting Documentation       Intechnent       File Name       Attached         Supporting documentation, if needed, such as authorization letter from sponsor, etc.       Attached       By         Type I No-A SR01-HL12345605 pdf       10/28/2015 at 00:38am       Genaval       Stateshing         ORAVORS/DOCR Administrative Contact       Moore, Roberta A.       Image: Show All                                                                                                    | appropriate actions as defined                                 | by the Departmental NCE Checklist                                                                                                    |                                                                                                    |                                                                                                    |                                                                                                    |
| Approve Return Topony                                                                                                    |                                                                                                    | PUPD Name Karen Weity-Wolf To more hoperata at uson of the proposal at uson of the proposal at uson of the                                                                                                    | im Peny                                                        |                                                                                                    |                                                                                                    |                                                                                                    |                                                                                                    |
|                                                                                                    |                                                                                                    | PUPP D Name Karen Welty-Wolf T   Current State AWARD   Submitted Submitted   NCE Initiator Steffani H. Webb T   Prime Sponsor Prime Sponsor Approved   VCE Dept Medicine - General   Prime Sponsor Approved Sponsor Approved   Type of No-Cost Extension Request Ouke Approved   Steffani H. Webb T Ouke Approved   Sponsor Approved Sponsor Approved   Revised Budget Period End Date 11/30/2016   11/30/2016 12 months <b>upporting Documentation</b> tach supporting documentation, if needed, such as authorization letter from sponsor, etc. <b>Attachment</b> File Name Attachd By Departmental NOA 5R01-HL123456-05 pdf 10/28/2015 at 00:38am diktnistrative Contact Moore, Roberta A. Moore, Brow All Pepartment has taken appropriate actions as defined by the Departmental NCE Checklist. Approve C Return C Return C Return C Return                                                                                                    |                                                                | Roviow NCE                                                                                                    | Request                                                                                                    |                                                                                                    |                                                                                                    |
|                                                                                                    |                                                                                                    | PUPD Name Karen Weity-Wolf i   PUPD Name Karen Weity-Wolf i   Pupd Name Karen Weity-Wolf i   Pupd Name Karen Weity-Wolf i   Pupd Name Steffani H. Webb i   Pupd Name Steffani H. Webb i   Pupd                                                                                                    |                                                                |                                                                                                    | nequest                                                                                                    |                                                                                                    |                                                                                                    |
| Clicks the 'Approve', 'Return' or 'Deny' button                                                                                                    |                                                                                                    | Construction       Nume of the output of the output of the o                                                                                                    | the Approv                                                     | ve', 'Return'                                                                                                    | or 'Deny'                                                                                                    | button                                                                                                    |                                                                                                    |
| Email is cont to NCE initiator to lat theme know the outcom                                                                                                    | button                                                                                                    | Proceed Extension request information for Proposal s10500 Includes and Microbiology Incle Status Submitted<br>Submitted View of Status II. Webb Service General Prime Sponsor<br>Medicine - General Service Prime Sponsor<br>Prime Sponsor<br>Prime Sponsor<br>Prime Sponsor Approved<br>Prime Sponsor Approved<br>Prime Sponsor<br>Medicine - General Service Security ID/Award #<br>Type of No-Cost Extension Request<br>Prime Sponsor Approved<br>Prime Sponsor Approved<br>Prime | s sent to N                                                    | ICE Initiator                                                                                                    | to let then                                                                                                    | n know the                                                                                                    | outcome                                                                                                    |
| Email is sent to NCE initiator to let them know the outcon                                                                                                    | button<br>n know the outcome                                                                                                    | Proved Budget Automited Telepideet Information for Proposed anosorial<br>Proved Budget Org 6000105000 - Malecular Genetics and Microbiology NCE Status Submitted<br>Status Veli Velation I. Webb Prove Boonsor<br>Medicine - General<br>Type of No-Cest Extension Request<br>Proved Budget Proved Budget ano not to be extended<br>Information III (Information Request<br>Information III)<br>Proved Budget Status Submitted<br>Information III<br>Proved Budget Status Submitted<br>Information III<br>Proved Budget Status Submitted<br>Information III<br>Proved Budget Status Submitted<br>Information III<br>Information IIII<br>Information IIII<br>Information IIII<br>Information IIII<br>Information IIII<br>Information IIII<br>Information IIIIIIIIIIIIIIIIIIIIIIIIIIIIIIIIIIII                                                                                                    |                                                                |                                                                                                    |                                                                                                    |                                                                                                    |                                                                                                    |
| Email is sent to NCE initiator to let them know the outcon                                                                                                    | button<br>n know the outcome                                                                                                    | Provide Understand Neurophysics (Normal Neurophysics) (Net Proposed Provide Status Status Status) (Neurophysics) (Neurophysics                                                                                                    |                                                                |                                                                                                    |                                                                                                    |                                                                                                    |                                                                                                    |
| Email is sent to NCE initiator to let them know the outcon                                                                                                    | button<br>n know the outcome                                                                                                    | Provide Custometer response of the custometer and Microbiology ACC Blanks & AVAPATO<br>State Custometer and Microbiology ACC Blanks & AVAPATO<br>State Custometer and Microbiology ACC Blanks & AVAPATO<br>State Custometer and Microbiology ACC Blanks & AVAPATO<br>State Custometer and Microbiology ACC Blanks & AVAPATO<br>Type of No-Cost Extension Request<br>Reviewed Budget Period End Date<br>Internet in Augustion and Internet in Internet in                                                                                                    |                                                                |                                                                                                    |                                                                                                    |                                                                                                    |                                                                                                    |
| Email is sent to NCE initiator to let them know the outcon                                                                                                    | button<br>n know the outcome                                                                                                    | Prove Contraction for the property of the property of the second of the property of the second of the prove the second of the prove the second of the prove the second of the second of the second                                                                                                    |                                                                |                                                                                                    |                                                                                                    |                                                                                                    | NS                                                                                                    |
| Email is sent to NCE initiator to let them know the outcon                                                                                                    | button<br>n know the outcome                                                                                                    | The function of the control of the control of th                                                                                                    |                                                                |                                                                                                    |                                                                                                    |                                                                                                    |                                                                                                    |
| sium for                                                                                                    | button<br>n know the outcome                                                                                                    | <complex-block></complex-block>                                                                                                    | ators                                                          |                                                                                                    |                                                                                                    |                                                                                                    |                                                                                                    |
| sium for<br>ch Administrators                                                                                                    | button<br>n know the outcome                                                                                                    | The function of the control of the control of the c                                                                                                    | quest                                                          | History                                                                                                    | Lets Yo                                                                                                    | ou Tracł                                                                                                    | < Status                                                                                                    |
| sium for<br>ch Administrators<br>CE Request History Lets You Track Sta                                                                                                    | button<br>n know the outcome                                                                                                    | The function of the second second                                                                                                    | Search                                                         |                                                                                                    |                                                                                                    | A Debera H. Nixo                                                                                                    | n-NSF (SPS_DEV) (dkhnixon) 🗸                                                                                                    |
| sium for<br>ch Administrators<br>CE Request History Lets You Track Sta                                                                                                    | button<br>n know the outcome                                                                                                    | Note for the second second                                                                                                    | lequest Information for P                                      | ropo <del>sal</del> #105870                                                                                                    |                                                                                                    | NCE Request Ac                                                                                                    | tions -                                                                                                    |
| sium for<br>ch Administrators<br>CE Request History Lets You Track Sta<br>SPS - Awards Serk Serk Serk Server Server                                                                    | button<br>n know the outcome                                                                                                    | Contact and the second of the second of t                                                                                                    | ren Welty-Wolf <mark>⊠</mark><br>80105000 - Molecular Genetics | Current State                                                                                                    | AWARD<br>Duke App                                                                                                    | show NCE Hist<br>Betweet 0 Away                                                                                                    | ory                                                                                                    |
| sium for<br>ch Administrators<br>CE Request History Lets You Track Sta<br>SPS - Awards Series<br>No-Coset Extension Request Information for Proposel #105870<br>PUPPD Name Verby-Wolf Contention for Proposel #105870<br>PUPPD Name Verby-Wolf Contention for Proposel #105870<br>PUPPD Name Verby-Wolf Contention for Proposel #105870<br>PUPPD Name Verby-Wolf Contention for Proposel #105870<br>PUPPD Name Verby-Wolf Contention for Proposel #105870<br>PUPPD Name Verby-Wolf Contention for Proposel #105870<br>PUPPD Name Verby-Wolf Contention for Proposel #105870<br>PUPPD Name Verby-Wolf Contention for Proposel #105870<br>PUPPD Name Verby-Wolf Contention for Proposel #105870<br>PUPPD Name Verby-Wolf Contention for Proposel #105870<br>PUPPD Name Verby-Wolf Contention for Proposel #105870<br>Pupp Name Verby-Wolf Contention for Proposel #105870<br>Pupp Name Verby-Wolf Contention for Proposel Pupp Name Verby-Wolf Contention for Proposel Pupp Name Verby-Wolf Contention for Proposel Pupp Name Verby-Wolf Contention for Pupp Name Verby-Wolf Contention for Pupp Name Verby-Wolf Contention for Pupp Name Verby-Wolf Contention for Pupp Name Verby-Wolf Contention for Pupp Name Verby-Wolf Contention for Pupp Name Verby-Wolf Co         | button<br>n know the outcome<br>button<br>n know the outcome<br>buttom<br>buttom                                                                                                    |                                                                                                    | rformance Site Copying test<br>ura E. Brooks 🞽                 | No-Cost                                                                                                    | Extension Request Histor                                                                                                    | У                                                                                                    | ×                                                                                                    |
| sium for<br>ch Administrators<br>CE Request History Lets You Track Sta<br>SPS - Awards Server<br>No-Cost Extension Request Information for Proposel #105870<br>PIPPP Name Karen Welty-Wolf Concent State AWARD Net Request Advors To ORA/ORS/DOC<br>Show NCE History Law & AWARD Net Request Advors To ORA/ORS/DOC<br>Show NCE History Law & AWARD Net Request Advors To ORA/ORS/DOC<br>Show NCE History Law & AWARD Net Request History Concent State AWARD Net Request Advors To ORA/ORS/DOC<br>Show NCE History Law & AWARD Net Request Advors To ORA/ORS/DOC<br>Show NCE History Law & AWARD Net Request History Concent State AWARD Net Request History Net Request History Net Request History Law & Award Net Request History Net Request History Net Request Histor                                                       | button<br>n know the outcome                                                                                                    |                                                                                                    | ational Institutes of Health (MILI)                            | NCE St                                                                                                    | atus Date/Time                                                                                                    | Advanced By                                                                                                    | Comment                                                                                                    |
| sium for<br>ch Administrators<br>CE Request History Lets You Track State<br>CE Status Duke Approved<br>Nor Note History<br>The Performance Site Copying test<br>Initian State Copying test<br>Marching Sporse National Institutes of Health (NH)<br>Agency D/Award # 801-HL129466-05                                                                                                    | button<br>n know the outcome<br>button<br>n know the outcome<br>buttom<br>buttom                                                                                                    |                                                                                                    | )1-HL123456-05                                                 | F Duke Apr                                                                                                    | nored foreored to at 10.00am                                                                                                    | Webb Steffani H                                                                                                    |                                                                                                    |
| sium for<br>ch Administrators<br>CE Request History Lets You Track State<br>CE Networks Revealed Formation for Proposel #10587<br>PUPPD Name Karen Welty-Wolf Content for Proposel #10587<br>PUPPD Name Karen Welty-Wolf Content for Prop | button<br>n know the outcome<br>button<br>button                                                                                                    |                                                                                                    | 2:ffani H. Webb <mark>≥</mark>                                 | F<br>E<br>Submittee                                                                                                    | d 10/28/2015 at 10:15am                                                                                                    | Webb, Oleffani H                                                                                                    |                                                                                                    |
| sium for<br>ch Administrators<br>CE Request History Lets You Track State<br>Ce Administrators<br>CE Request History Lets You Track State<br>(N-Cost Extension Request Information for Proposel #105/87)<br>PIPPD Name Kane Wely-Wolf<br>PiPPD Name Kane Wely-Wolf<br>PiPPD Name Kane Wely-Wolf<br>Marding Sponor National Institutes of Health (With<br>Agency ID/Award & Rot-Hill 2345-05<br>Marding Sponor National Institutes of Health (With<br>Agency ID/Award & Rot-Hill 2345-05<br>Marding Sponor National Institutes of Health (With<br>Agency ID/Award & Rot-Hill 2345-05<br>Marding Sponor National Institutes of Health (With<br>Agency ID/Award & Rot-Hill 2345-05<br>Marding Sponor National Institutes of Health (With<br>Agency ID/Award & Rot-Hill 2345-05<br>Marding Sponor National Institutes of Health (With<br>Agency ID/Award & Rot-Hill 2345-05<br>Marding Sponor National Institutes of Health (With<br>Agency ID/Award & Rot-Hill 2345-05<br>Marding Sponor National Institutes of Health (With<br>Agency ID/Award & Rot-Hill 2345-05<br>Marding Joze 2005 at 10:35an March Mith (Meb, Steffani H. Ling)<br>Marding Joze 2005 at 10:35an Webb, Steffani H. Ling Joze 2005 at 10:35an Webb, Steffani H. L             | button<br>n know the outcome<br>Survey<br>Survey<br>Sur | <form></form>                                                                                                    | on HL123456-05<br>effani H. Webb ≝<br>sdicine - General        | F<br>Submitted<br>F                                                                                                    | d 10/28/2015 at 10:15am<br>ss 10/28/2015 at 09:30am                                                                                                    | Webb, Steffani H.                                                                                                    |                                                                                                    |
| sium for<br>ch Administrators<br>CE DE DE DE DE DE DE DE DE DE DE DE DE DE                                                                                                    | button<br>n know the outcome                                                                                                    | <form></form>                                                                                                    | effani H. Webb S                                               | Buke App<br>Submittee<br>In Progree                                                                                                    | d 10/28/2015 at 10:15am<br>ss 10/28/2015 at 09:30am                                                                                                    | Webb, Steffani H.                                                                                                    | Close                                                                                                    |
| sium for<br>ch Administrators<br>CE DE DE DE DE DE DE DE DE DE DE DE DE DE                                                                                                    | button<br>n know the outcome                                                                                                    | <form></form>                                                                                                    | effani H. Webb S<br>effani H. Webb S<br>edicine - General      | Duke Approved     Sponso     11/30/2016     12 months                                                                                                    | d 10/28/2015 at 10.15am<br>ss 10/28/2015 at 09.30am<br>r Approved                                                                                                    | Webb, Steffani H.                                                                                                    | Close                                                                                                    |
|                                                                                                    |                                                                                                    | Date Extension Request Information for Proposal #103070       Intervent State       AWARD         PD Name       Karen Welty-Wolf S       Current State       AWARD         Initiator       Steffani H. Webb S       Prime Sponsor       Submitted         Initiator       Steffani H. Webb S       Prime Sponsor Agency ID/Award #       -         e of No-Cost Extension Request       © Duke Approved       Sponsor Approved       Stomaths         stowing WBSEs (subcodes) are not to be extended       204470       11/30/2016       12 months         stowing WBSEs (subcodes) are not to be extended       204470       11/30/2016       12 months         stowing WBSEs (subcodes) are not to be extended       204470       12 months       10/2016         prime Sponsor, etc.       Attached       By       By       10/2016         prime Tigo Cournentation, I needed, such as authorization letter from sponsor, etc.       By       By         Type       File Name       Attached       By         VORS/DOCR Administrative Contact       Moore, Roberta A.       S how All                                                                                                    | appropriate actions as defined                                 | by the Departmental NCE Checklist                                                                                                    |                                                                                                    |                                                                                                    |                                                                                                    |
| * Department has taken appropriate actions as defined by the Departmental NCE Checklist.                                                                                                    |                                                                                                    | PUPPD Name Karen Weity-Wolf III Current State Submitted Submitted Submitted Submitted Submitted Submitted Submitted Submitted Submitted Submitted Submitted Dept Medicine - General Prime Sponsor Approved Prime Sponsor Approved Second Prime Sponsor Approved Second Prime Sponsor Approved Second Prime Sponsor Approved State Submitted Submitted Sub                                                                                                    | inistrative Contact Moore, F                                   | Roberta A.                                                                                                    | Show All                                                                                                    |                                                                                                    |                                                                                                    |
| ORA/ORS/DOCR Administrative Contact     Moore, Roberta A.     Moore, Roberta A.     Show All     Department has taken appropriate actions as defined by the Departmental NCE Checklist.                                                                                                    |                                                                                                    | PUPPD Name Karen Welty-Wolf ■ Current State AWARD<br>Dowing Duke Org 068010500 - Molecular Genetics and Microbiology NCE Status Submitted<br>VCE Initiator Steffani H. Webb ■ Prime Sponsor<br>VCE Dept Medicine - General Prime Sponsor Approved<br>Type of No-Cost Extension Request ① Duke Approved ③ Sponsor Approved<br>11/30/2016 ■ 12 months<br>he following WBSEs (subcodes) are <i>not</i> to be extended 2034876<br>Justification<br>Tach supporting documentation, if needed, such as authorization letter from sponsor, etc.<br>Attachement File Name Attached By<br>Type 7 Pice NO-Cost Extension Request 01/20/2015 at 00:38am dikhnison ③ ★                                                                                                    |                                                                |                                                                                                    |                                                                                                    |                                                                                                    |                                                                                                    |
| Attach     ORA/ORS/DOCR Administrative Contact Moore, Roberta A.     Show All     Department has taken appropriate actions as defined by the Departmental NCE Checklist.                                                                                                    |                                                                                                    | PUPPD Name       Karen Weity-Wolf Image: Action for Proposal #103070       Current State       AWARD         PumpD Name Org       0680105600 - Molecular Genetics and Microbiology       NCE Status       Submitted         VCE Initiator       Steffani H. Webb Image: Action State       AWARD         VCE Dept       Medicine - General       Prime Sponsor         Type of No-Cost Extension Request       © Duke Approved       Sponsor Approved         Revised Budget Penod End Date       11/30/2016       12 months         he following WBSEs (subcodes) are not to be extended       2034870         Justification       Image: Comparison of the state of the state of the                                                                                                    | File Name<br>A 5R01HL12345605.pdf 10                           | Attached By<br>/28/2015 at 09:38am dkhnixon                                                                                                    | ×                                                                                                    |                                                                                                    |                                                                                                    |
| Attachment     File Name     Attached     By       Type     Copartmental     NOA 5R01HL12345005 pdf     10/28/2015 at 09:38am     dkhnixon     Image: Comparison of the comparison of the comparison of the                                                                                                    |                                                                                                    | 2-Uped Extension Request       Karen Welty-Wolf Image: Automation for Proposal #103670       Current State       AWARD         2/UPP D Name       060010500 - Molecular Genetics and Microbiology       NCE Status       Submitted         VCE Initiator       Steffani H. Webb Image: Automation for Proposal #103670       Prime Sponsor       Submitted         VCE Dept       Medicine - General       Prime Sponsor Aperoy ID/Award # -         Type of No-Cost Extension Request       © Duke Approved       Sponsor Approved         Revised Budget Period End Date       11/30/2016       12 months         Justification       Image: Automation for Proposal #100000       Image: Automation for Proposal #100000                                                                                                    | tion<br>entation, if needed, such as aut                       | thorization letter from sponsor, etc.                                                                                                    |                                                                                                    |                                                                                                    |                                                                                                    |
| tupporting Documentation titach supporting documentation, if needed, such as authorization letter from sponsor, etc. Attachment File Name Attached By Type C Departmental NOA 5R01HL123456-05.pdf 10/28/2015 at 09.38am dkhnixon ③ ★ ORA/ORS/DOCR Administrative Contact Moore, Roberta A.  ORA/ORS/DOCR Administrative Contact Moore, Roberta A.  Opartment has taken appropriate actions as defined by the Departmental NCE Checklist.                                                                                                    |                                                                                                    | O-Oset Extension Request       Current State       AWARD         PUPPD Name       Karen Welty-Wolf S       Current State       AWARD         Submitted       Object Finition       Submitted         VCE Initiation       Steffani H. Webb S       Prime Sponsor         VCE Dept       Medicine - General       Prime Sponsor         Type of No-Cost Extension Request       Ouke Approved       Sponsor Approved         11/30/2016       12 months       12 months                                                                                                    | ibcodes) are <i>not</i> to be extended                         | ß                                                                                                    |                                                                                                    |                                                                                                    |                                                                                                    |
| Justification                                                                                                    |                                                                                                    | 2-Uper Extension Request     Reare Weity-Wolf I are weity-Wolf I are weity-Wolf I                                                                                                    | End Date                                                       | 11/30/2016 🗰 12 mor                                                                                                    | nths                                                                                                    |                                                                                                    |                                                                                                    |
| * Revised Budget Period End Date 11/30/2016 12 monthe<br>The following WBSEs (subcodes) are not to be extended 2034870<br>* Justification<br>* Justification<br>* Austification<br>* Austeria Supporting documentation, if needed, such as authorization letter from sponsor, etc.<br>Attachment File Name Attached By<br>Type<br>© Departmental NOA 5R01-HL123450-05.pdf 10/28/2015 at 00:38am dikhnixon ③ X<br>Attach<br>* Attach                                                                                                    |                                                                                                    | -Upper Extension Regulated Information for Proposal #103670     Inc. Proposal Actions •       -Upper Name     Karen Welty-Wolf S     Current State     AWARD       Dwing Duke Org     6660106000 - Molecular Genetics and Microbiology     NCE Status     Submitted       CEC Initiator     Steffani H. Webb S     Prime Sponsor       ICE Dept     Medicine - General     Prime Sponsor Agency ID/Award #                                                                                                    | sion Request                                                   | Duke Approved      Sponsor                                                                                                    | r Approved                                                                                                    |                                                                                                    |                                                                                                    |
| • Type of No-Cost Extension Request • Duke Approved Sponsor Approved • Bevised Budget Period End Date • Justification • Justification • Justification • Justification • Justification • Supporting Documentation, if needed, such as authorization letter from sponsor, etc. Attach supporting documentation, if needed, such as authorization letter from sponsor, etc. Attachment File Name Attached By © Departmental NOA 5R01-HL123456-05.pdf 10/28/2015 at 09:38am dikinixon Implementation • ORA/ORS/DOCR Administrative Contact Moore, Roberta A. • Department has taken appropriate actions as defined by the Departmental NCE Checklist.                                                                                                    |                                                                                                    | 2/VPDD Name     Karen Welty-Wolf      Current State     AWARD       2/wring Duke Org     6860105000 - Molecular Genetics and Microbiology     NCE Status     Submitted                                                                                                    | /ffani H. Webb ₩<br>dicine - General                           | Prime Sponso<br>Prime Sponso                                                                                                    | r<br>r Agency ID/Award #                                                                                                    |                                                                                                    |                                                                                                    |
| NCE Initiator       Steffani H. Webb S       Prime Sponsor         NCE Dept       Medicine - General       Prime Sponsor Agency ID/Award #         * Type of No-Cost Extension Request       Ouke Approved Sponsor Approved       11/30/2010 1 12 months         * Revised Budget Period End Date       11/30/2010 1 12 months         The following WBSEs (subcodes) are not to be extended 2034876         * Justification         Supporting Documentation         Attachment       File Name         Yope         Oppartmental       NOA 5R01-HL123450-05.pdf         * Attach       By         * Attach       By         * ORA/ORS/DOCR Administrative Contact       Moore, Roberta A.         * Department has taken appropriate actions as defined by the Departmental NCE Checklist.       Show All                                                                                                    |                                                                                                    | -Cost Extension Request Information for Proposal #103070 RCE Request Actions •                                                                                                    | ren Welty-Wolf <b>≅</b><br>80105000 - Molecular Genetics       | and Microbiology NCE Status                                                                                                    | AWARD                                                                                                    | ż.                                                                                                    |                                                                                                    |
| PI/PEP Name Karen Welby-Wolf S Current State AWARD   Owning Duke Org 6900105000 - Molecular Genetics and Microbiology NCE Status Submitted   NCE Initiator Type of No-Cost Extension Request © Duke Approved Sponsor Approved * Justification Supporting Documentation, if needed, such as authorization letter from sponsor, etc. Attach Operantmental NOA 5R01-HL123456-05.pdf 10/28/2015 at 00:38am dkinixing © Charlen Laware Contact Moore, Roberta A. Moore, Roberta A. © Operantmenta has taken appropriate actions as defined by the Departmental NCE Checklist. © Department has taken appropriate actions as defined by the Departmental NCE Checklist.                                                                                                    | a                                                                                                    | - Oracle Enternation Descurate Information for Descurate #405020                                                                                                    | equest Information for Pr                                      | roposal #105870                                                                                                    |                                                                                                    | NCE Request Ac                                                                                                    | tions -                                                                                                    |
| Approve<br>Carce<br>ORA/C<br>Clicks<br>Free cit                                                                                                    | urm Peny                                                                                                    | SPS - Awards                                                                                                    |                                                                | Barch  Request Information for Pr rare Welty-Wolf ■ edicine - General  sion Request # End Date ubcodes) are not to be extended  ation nentation, if needed, such as aut File Name A 6Fi01-HL123450-06.pdf 107  ininistrative Contact Moore, F  DRS/DOCR the 'Apppror Security Contact Moore, F  PRS/DOCR Chee 'Apppror Security Contact Contact Conta | Saach  Request Information for Proposal #105870  Irren Weity-Wolf  Diversor Molecular Genetics and Microbiology  Prime Sponses  Carrier Same  Carrier Same | Sector     Particle Model and Lindowski and Microbiology     Sector Welly-Wolf     Sector Model and Remetics and Microbiology     Note Spensor Agency Dicked and Sector and Microbiology     Prime Spensor Agency Dicked and Sector and Microbiology     Sector Additional Agency     Sector Additional Agency     Sector Additional Agency     Sector Additional Agency     Sector Additional Agency     Sector Additional Agency     Sector Additional Agency     Sector Additional Agency     Sector Additional Additional Agency     Sector Additional Additional Ad | Interview Interview     Interview        Interview        Interview           Interview |

• Can also see who took action and when